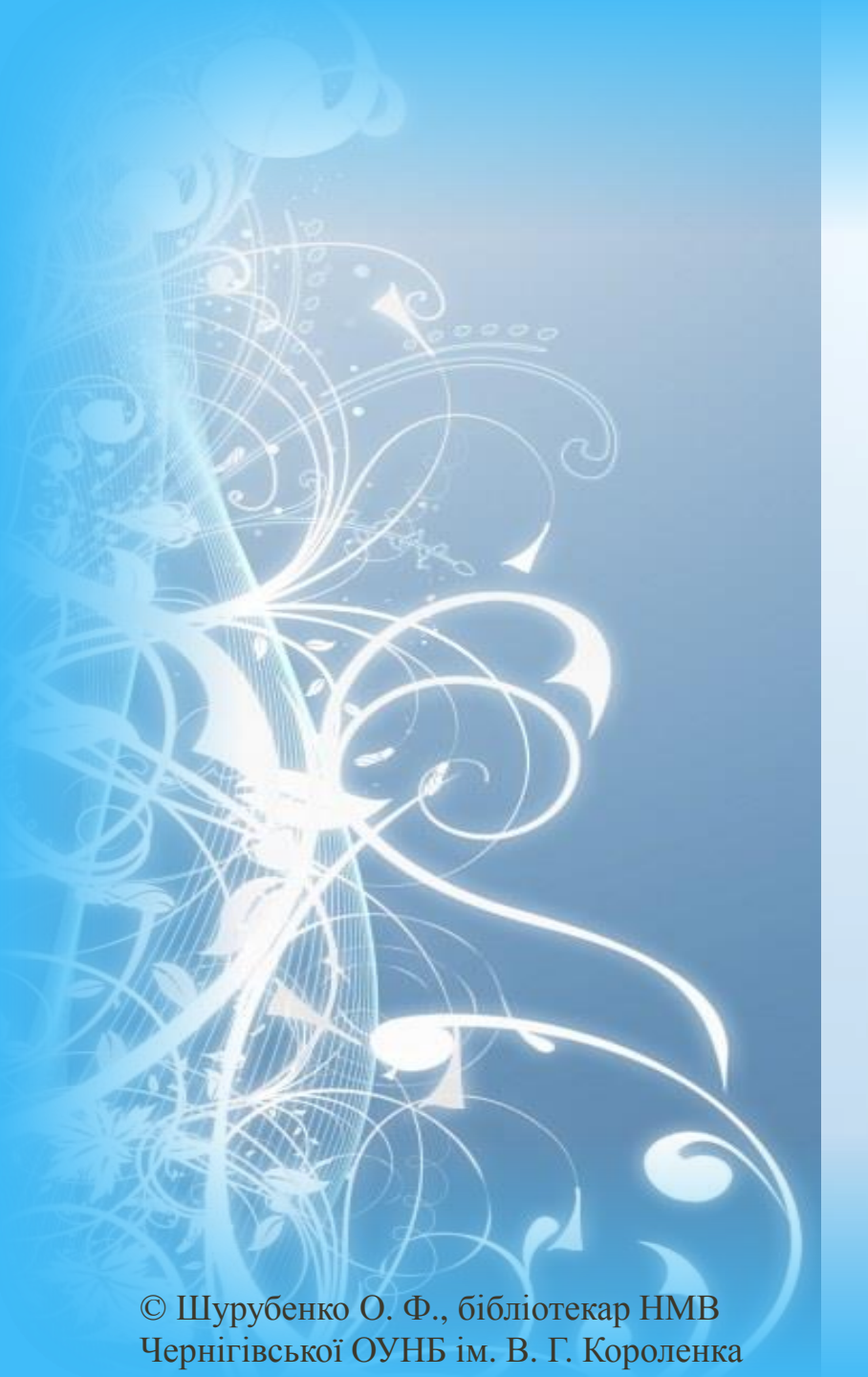

# ВІРТУАЛЬНА КНИЖКОВА ВИСТАВКА

Як зробити якісну віртуальну виставку в Power Point, Canva та Google Slides?

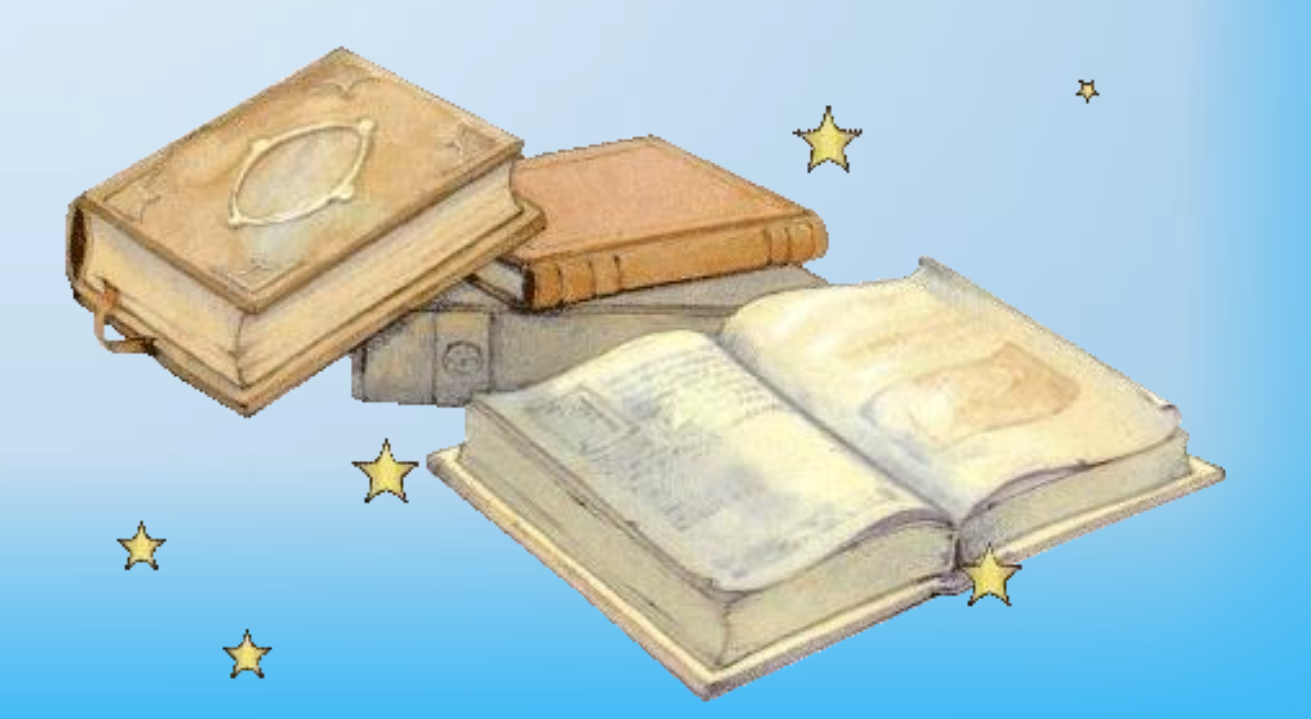

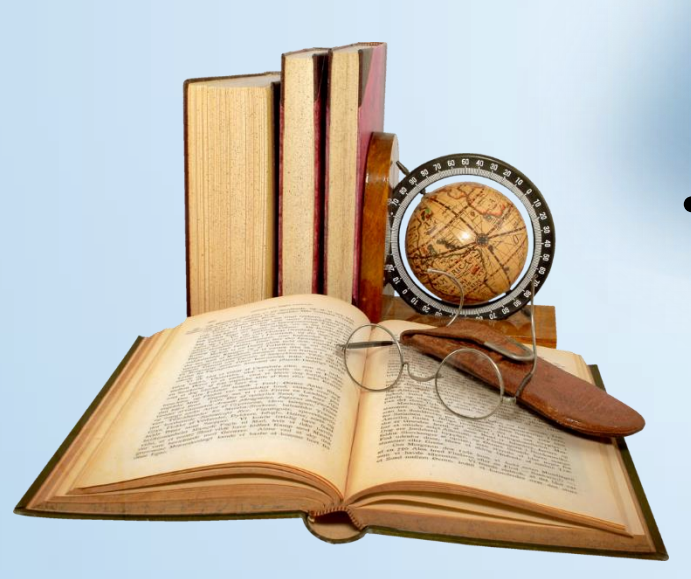

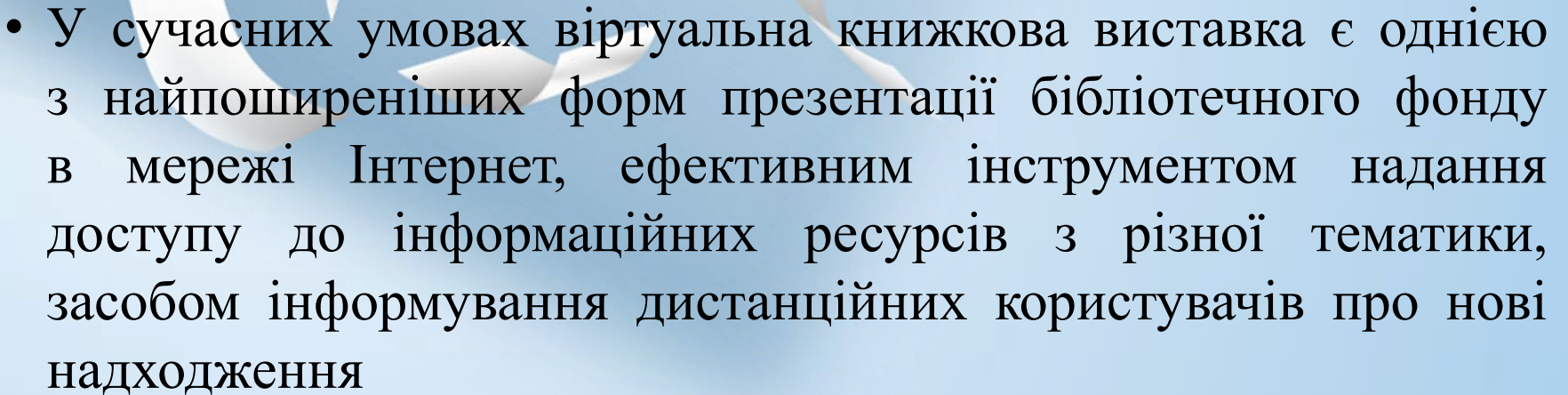

 Віртуальна виставка – публічний показ у мережі Інтернет за допомогою вебтехнологій віртуальних образів спеціально підібраних і систематизованих творів друку та інших джерел інформації, а також загальнодоступних електронних ресурсів, що пропонуються віддаленим користувачам бібліотеки для ознайомлення і використання

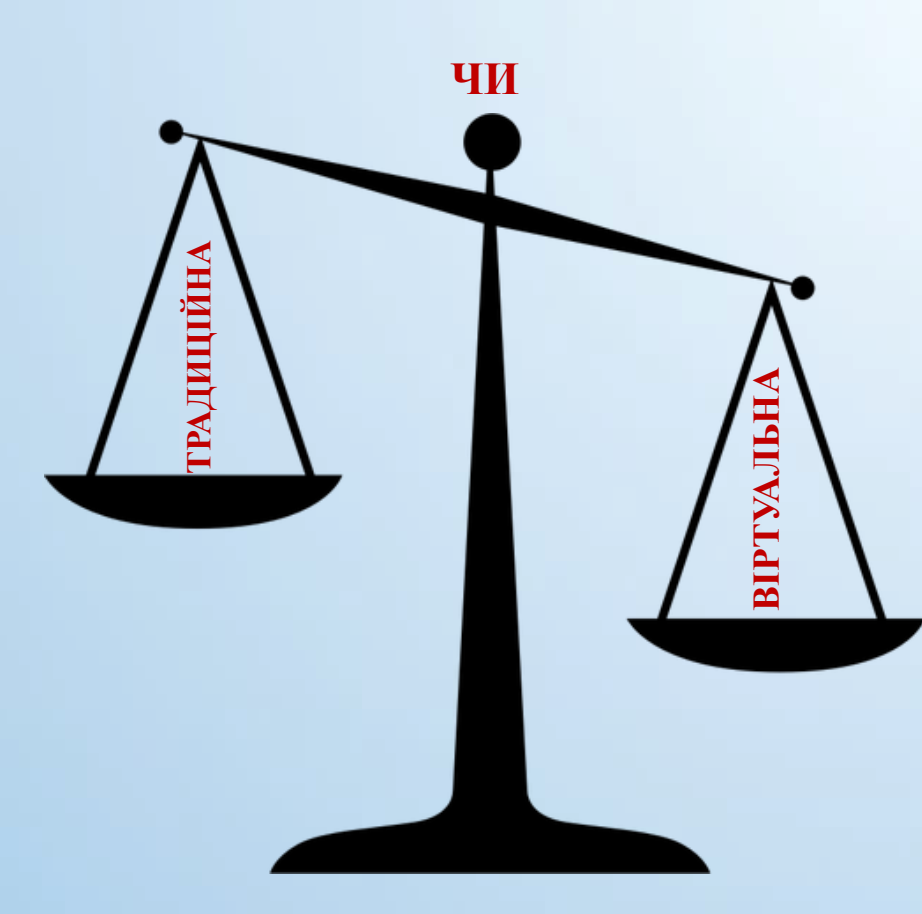

# Переваги віртуальної виставки над традиційною

- Забезпечення збереженості документів
- Мобільність
- Оперативність організації та можливість постійного поповнення новими документами
- Представлення документів у потрібній кількості
- Необмеженість терміну експонування документів
- Можливість перегляду змісту окремих документів
- Розкриття змісту представленого видання за допомогою анотації
- Доступність: можливість дистанційного перегляду виставки без відвідування бібліотеки
- Використання аудіо, відео, допоміжних матеріалів
- Мінімальні затрати

#### Моделі віртуальних виставок

- Фотовиставки: <u>https://cutt.ly/XjeJQOk</u>
- Виставки з аудіосупроводом: <u>https://youtu.be/9RrfDrrGEVU</u>
- Виставки-«листівки» за окремим невеликим літературним твором
- Виставки-«ілюстрації» з «багатим» мультимедійним контентом (відео, аудіо): <u>https://youtu.be/ZmNdDyG4Y9A</u>
- Розгорнуті виставки з розділами, цитатами, ілюстраціями, текстом, відео- та аудіоматеріалами: <a href="https://youtu.be/OY8DQ8hpJQQ">https://youtu.be/OY8DQ8hpJQQ</a>
- Тематичні виставки: <u>https://youtu.be/ZTTpfh76MeA</u>
- Книжкові виставки «Стрічка часу»
- Виставки вікторини, презентації, казки, подорожі, кросворди, питання, цитати, хроніки та ін.: <u>https://youtu.be/8VBnMvdTwdo</u>

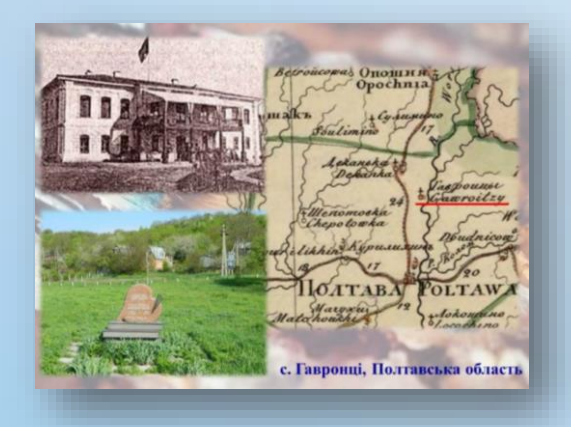

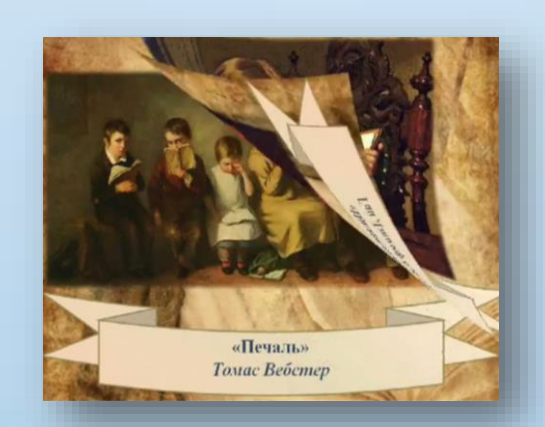

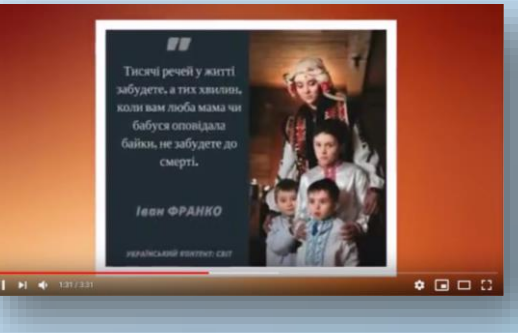

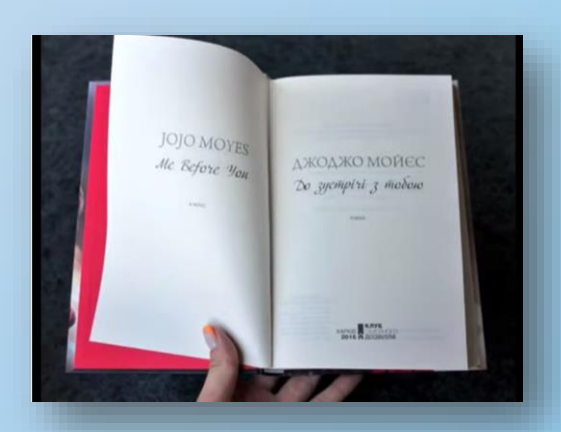

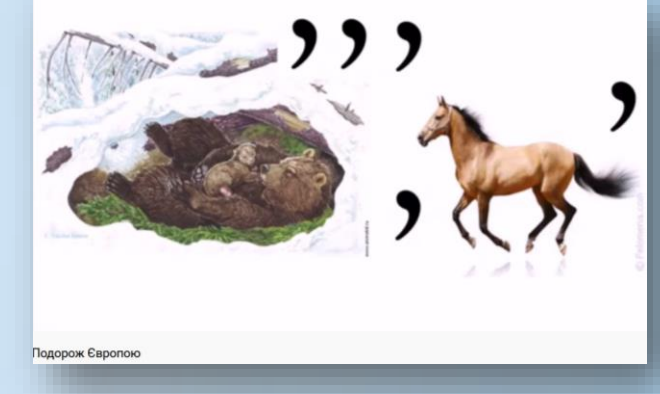

# Що має бути представлено на віртуальній книжковій виставці?

- Зображення обкладинки книжки, вступ, передмова
- Аналітична інформація: анотація, відгуки читачів
- Бібліографічні дані (бібліографічний запис та шифри фонду бібліотеки)
- Оцифровані частини книжки: розділи, найцікавіші витяги тощо
- Посилання на повні тексти книги, якщо вони доступні в бібліотеці або в мережі Інтернет
- Додаткова інформація

Використано фрагменти віртуальної виставки «Дослідник зоряного неба: до 100-річного ювілею Ю. Н. Крамера» Наукової бібліотеки Одеського національного університету імені І. І. Мечникова: <u>https://cutt.ly/fh0ACbU</u>

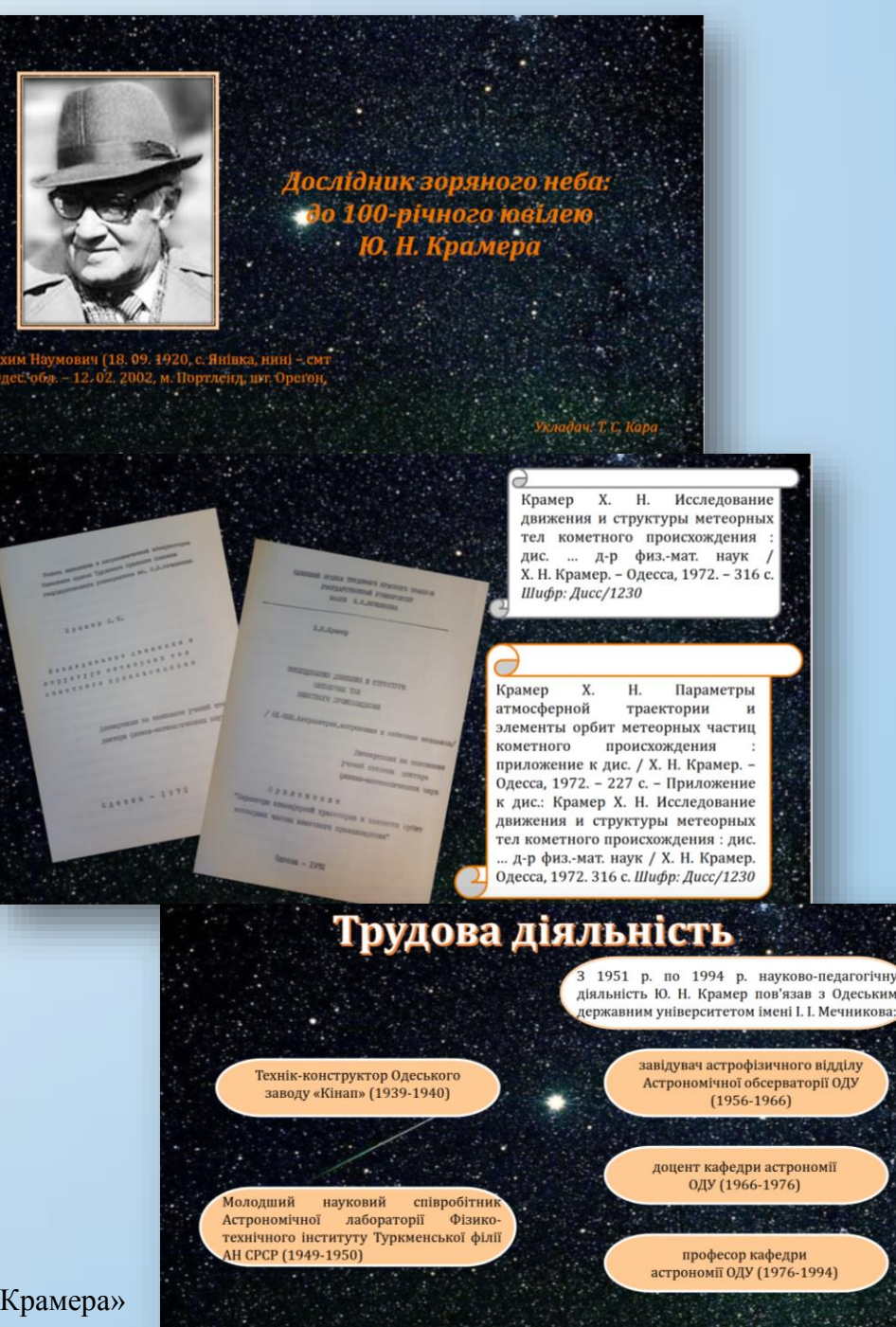

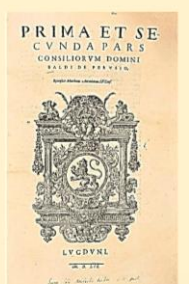

Серед спадцини італійського середньовічного криста, представника школи посталосаторія (кометаторія) перуджуйци Кальді з роду де Убамьдіс (13277-1400) – піть томія коридичних аксновиціє і сібліотени П. П. Цитонча)

Baldus de Ubaldis (13277-1400). Prima et secunda (-quintal pars consiliorum domini Baldi de Perusio/ Recensuit Marthaeus Antonianus... - Lugduni [Lyon] : excudebat Claudius Servanius, 1559. - Pars 1-5. http://rarebook.onu.chu.us.8081/handle/123456789/11005

p://rarebook.onu.edu.ua:8081/handle/123456789/11002 p://rarebook.onu.edu.ua:8081/handle/123456789/11006 tp://rarebook.onu.edu.ua:8081/handle/123456789/11007

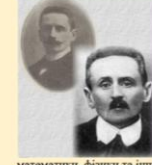

Випускник Новоросійського університету Іван Юрійовач Тамченко (1863–1939) був видины ученим та прекрасним педагогом, що віддав своїй *alma mater* більше піястоліття плодотворної цієльності. За часів Новоросійського упіверситету I. Ю. Памченко був обраний професором на кафеарі чистої матемантан, в Одеському упіверситеті до 1938 р. очоловав фізико-математичний фауальтет. Він був також одины ї пасновників та організаторів Одеського політехнічного інституту. Вчений, якого виріянка різнобічна та груптовав ерудний, був автором змістовних прань у галузі історичної матемалихи та горії авклітичних функції.

1. Ю. Тимченко володів унікальною особистою бібліотекою. Її формування почалося в ході закороленних відряджень у 1890-1904 рр., здійсненнях Іваном Юрійовичем ще на послі приват-лоцинта. У реузпататі було створево чудове зібрання видань праць з ні та інших наук, до складу книжкового зібрання входило близько 200 стародруків.

Після 1917 р. місцем зберітання есобистого кинакового зібрання І. Ю. Тимченка стала бібліотека Математичного кабінету при Філико-математичному факультеті – допоміямої установи Інституту пародної освітіт в Одесі – правонаступника ПНУ. Після відновлення Уміверситету в 1933 р. бібліотека Кабінету стала частиною філикоматематичного факультету, а на початку 1980-х рр. література з шього підродзілу влитася в основні княжкові фонди університетської бібліотеки. Стародруки з колекції І. Ю. Тимченка поповнили фонд відліту рідкієних княгт та рукописів Наукової бібліотеки ОНУ.

Серед авторів мятемапчених трактатів з милахової колемії І. Ю. Тимченка – найвинавчиніт представних вчених кіт як серемлютічя і Віддолемния, так і Моного часу, заглійський філософ, математик, лонгіх XIV ст. Річард Суїсет, один з найбілан відових франтульких вчених XIV ст. Нікола Орем (або Микола Оремський); італійський математик доби Відодасмин Лука Пачолії, математик, махенік, балістик, гологурф Нікколо Тартана (с правали ім'я – Фонтані); автор численних трактатів з філософії, медициян, математика, механіка, астрономії Дапропамо Карлано; ійго учень, засновних методу рішення рівним четвергого ступена Луїдкі Феррарі, математик, інженер-гідрамік Рафань Бомбенції, творетих математичного ванкії Болавентура Камаларі, філософ-туманіст, потої і математик П'є да па Раме (Рамус); знаменитий математик Франсув Віст, філософ, математик, механік, філик і філіоот, творець ванліпичної геомерті ї сучасної алтефізией обівної вене Демарт, Леонара Ейгео, філософ Томак Гобіс; один з творців каленчної фізнану

| з рештою книжк   | ового фонду можна ознаиомитись за адресою:                                      |
|------------------|---------------------------------------------------------------------------------|
| вул. І           | Іреображенська, 24,                                                             |
|                  | a takor za nochiannam.                                                          |
|                  | http://rarebook.onu.edu.ua/8081/                                                |
|                  | http://faccook.ont.cdu.ua.ooo1/                                                 |
|                  |                                                                                 |
|                  |                                                                                 |
|                  |                                                                                 |
|                  | Виставку підготували:                                                           |
|                  | О. В. Полевщикова,                                                              |
|                  | М. В. Алексеенко                                                                |
|                  | за участю Г. В. Великолної                                                      |
|                  | 3a yacılı I. D. Delinkoğuvi                                                     |
|                  |                                                                                 |
|                  |                                                                                 |
| -                |                                                                                 |
| При вико         | гристанні матеріалів віртуальної виставки посилання на офіційний сайт           |
| Наукової бібліоп | пеки Одеського національного університету імені І. І. Мечникова є обов'язковим! |

#### Додаткова інформація

- Посилання на інтернет-ресурси, біографії, критичні статті, рецензії, відгуки, тематичні сайти
- Відомості про наявність книг в інших бібліотеках, інтернетмагазинах тощо
- Зображення: портрети, ілюстрації, світлини тематичного характеру
- Біографічні, бібліографічні, енциклопедичні відомості за темою виставки (біографії авторів та інших персон, історичні відомості, бібліографічні списки)
- Вказівка про можливість замовити електронну копію
- Вказівка про можливість замовити книгу по МБА

Використано фрагменти віртуальної виставки «Книжкові рідкості з професорських бібліотек: до 155-річчя Одеського національного університету імені І. І. Мечникова» Наукової бібліотеки Одеського національного університету імені І. І. Мечникова: <u>https://cutt.ly/wh0DyXO</u>

# Етапи підготовки віртуальної книжкової виставки

- Продумайте модель віртуальної книжкової виставки
- Оберіть тему
- Визначтесь з матеріалом, який буде необхідний для створення виставки
- Підготуйте необхідні книги та ілюстрації
- Зробіть схему виставки
- Технічна підготовка
- Відскануйте необхідні вам ілюстрації, підготуйте текстові матеріали
- Оформлення роботи у Power Point або на інших сервісах

Використано фрагменти віртуальної виставки «Історичний шлях національного патенту» Харківської ДНБ ім. В. Г. Короленка: <u>https://cutt.ly/zje7txu</u>

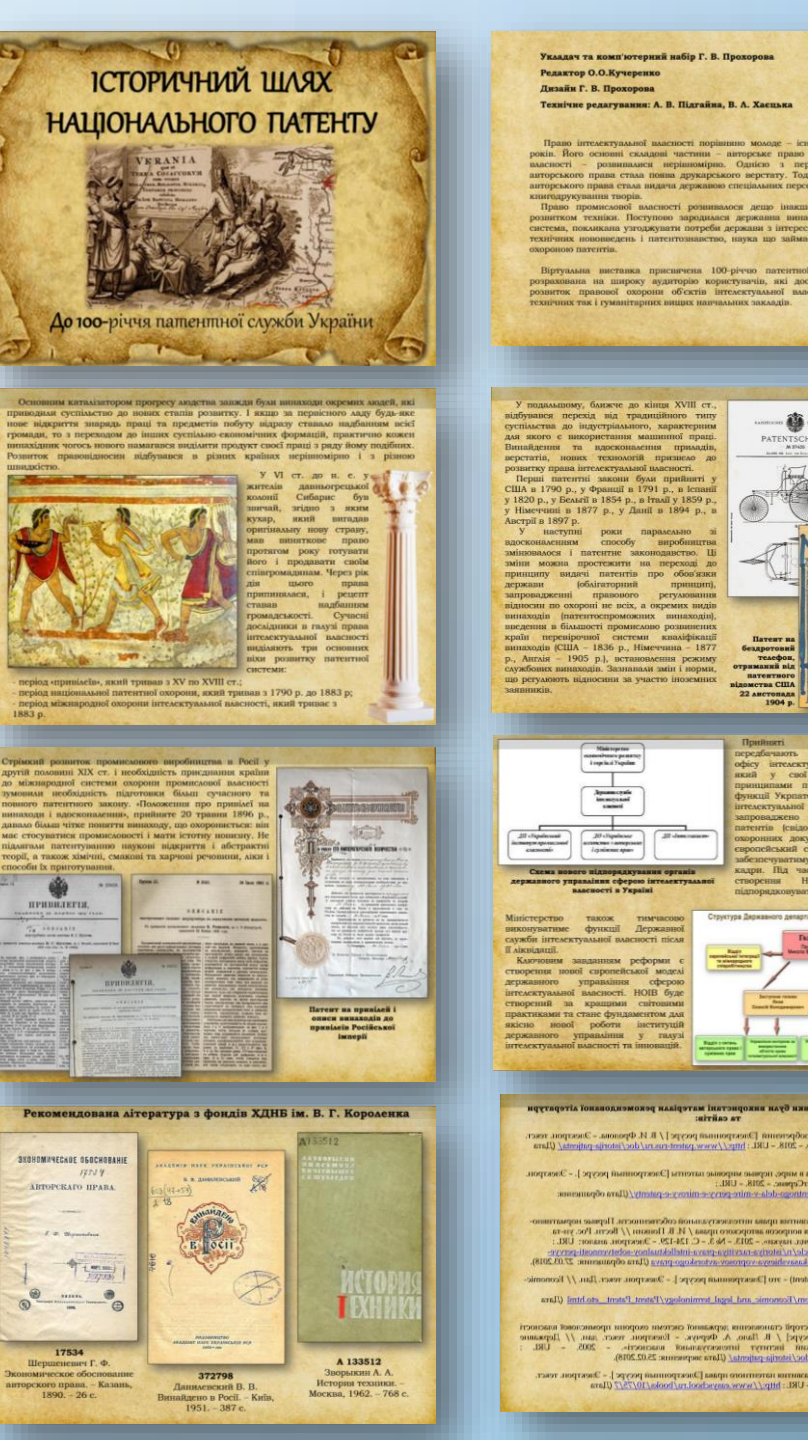

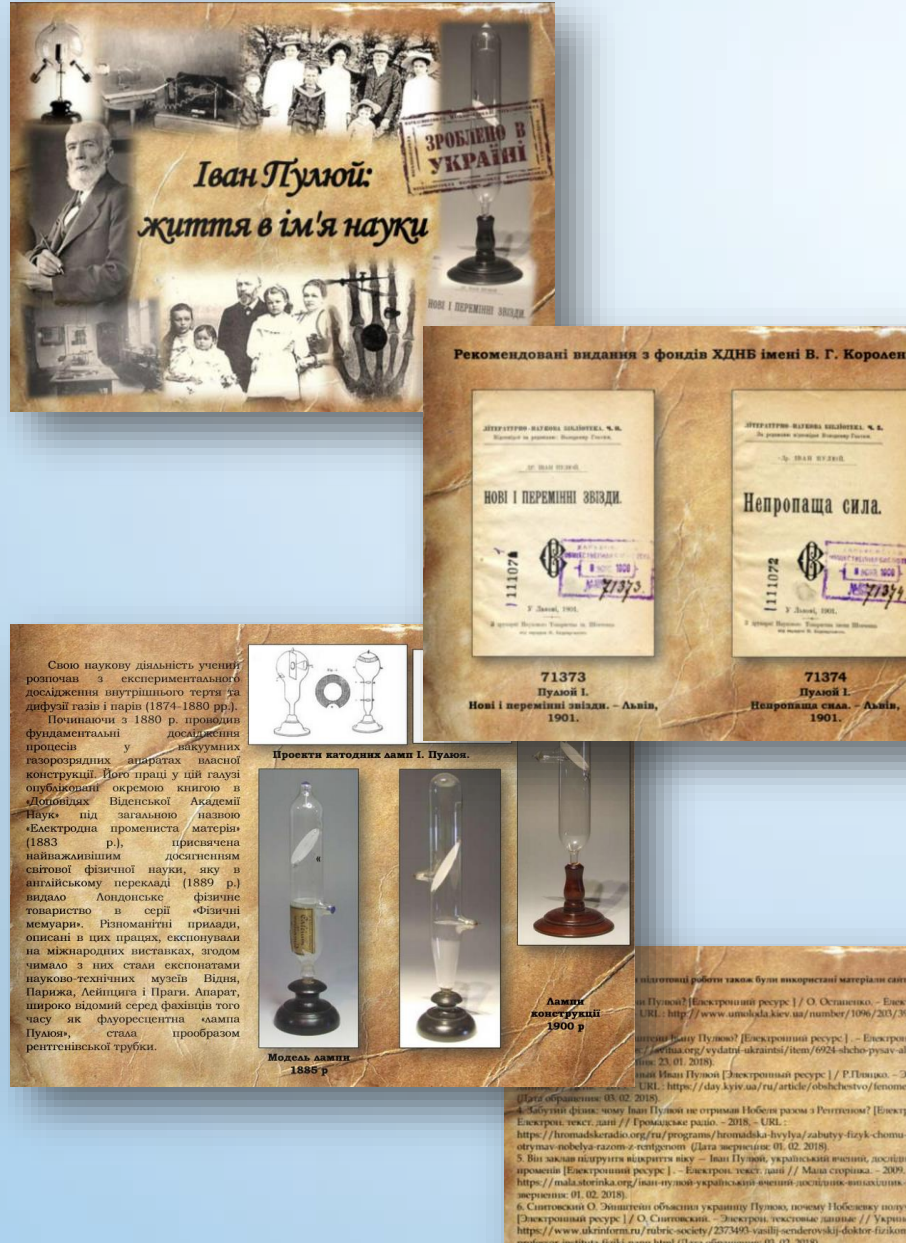

professor-instituta-titak-rann.html (Jara oбраннове 00.02.2018).
7. Koernessen B. - Hense Ginnearor remeys, are upsteven ray no encore imperge – / KO. Koernessen – Enserption recer, and // Varian Monsea...2008. URL: http://www.unoided.akswaaf.number/2022/10/0728091/ URL: segments 90.02.2009.
7. Bernessen 20.02.2009.

8. Apraneous H. O., Kunosenno O. K. Isan Hancouet IJyronic yepineston resenue (accumus / H. O. Aprasonova, O. K. Konomeno, - Energyne vsec, and (/ Microsofa copins, - 2005 - UK/ https:// Jatrinks-m.bcs.uk/ethic/hep/a/e1957 (Jans mepnemus 0. 02 2018). Jatrinks in Dev uk/article php/a/e1957 (Jans mepnemus 0. 02 2018). Jann Hysons empanema naturasty [Energynemia pergys] \_ Energynemic reser, and / / Horepaccasts. 2016 - URL: http://ra-skryshalyak.bloggod.com/2016/00/Horepact 6. html. (Jara mepseime 0. 02 2019).

## Структура віртуальної книжкової виставки

• Титульний слайд: назва бібліотеки, назва виставки,

відомості щодо назви, форма віртуальної виставки, рік її віртуального експонування

- Слайд-вміст, що представляє всю сукупність експонованих видань
- Наступні слайди розповідь про окремі видання/авторів
- Прикінцеві слайди контактна інформація, запрошення
  в бібліотеку

Використано фрагменти віртуальної виставки «Іван Пулюй: життя в ім'я науки» Харківської ДНБ ім. В. Г. Короленка: https://cutt.ly/rje7UGX

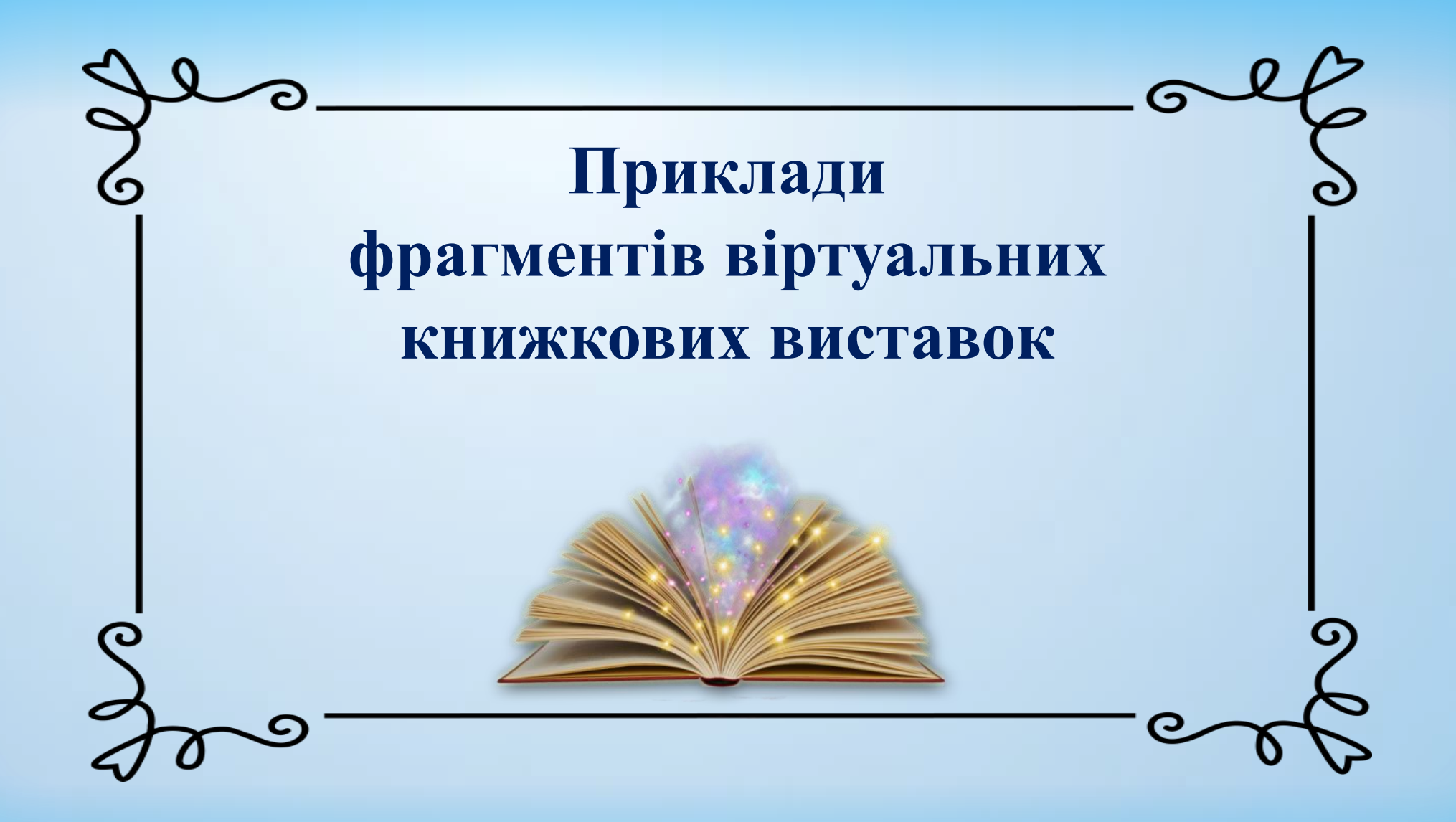

#### «Людина з "химерним йменням"» (до 125-річчя від дня народження Майка Йогансена) Харківської ДНБ ім. В. Г. Короленка

#### (https://cutt.ly/rh5pbxd)

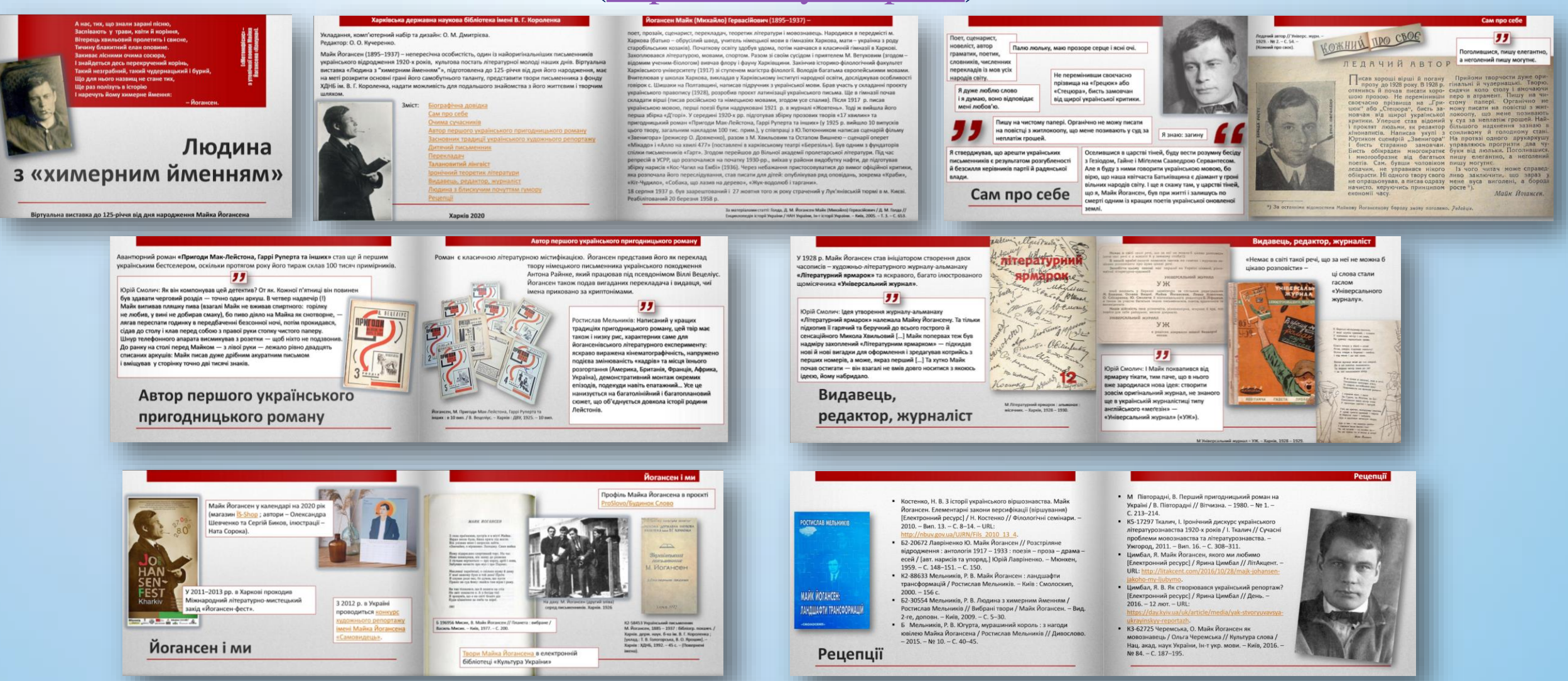

#### «Іван Котляревський. Безсмертна Енеїда» Харківської ДНБ ім. В. Г. Короленка (https://cutt.ly/Gh5g3Lo)

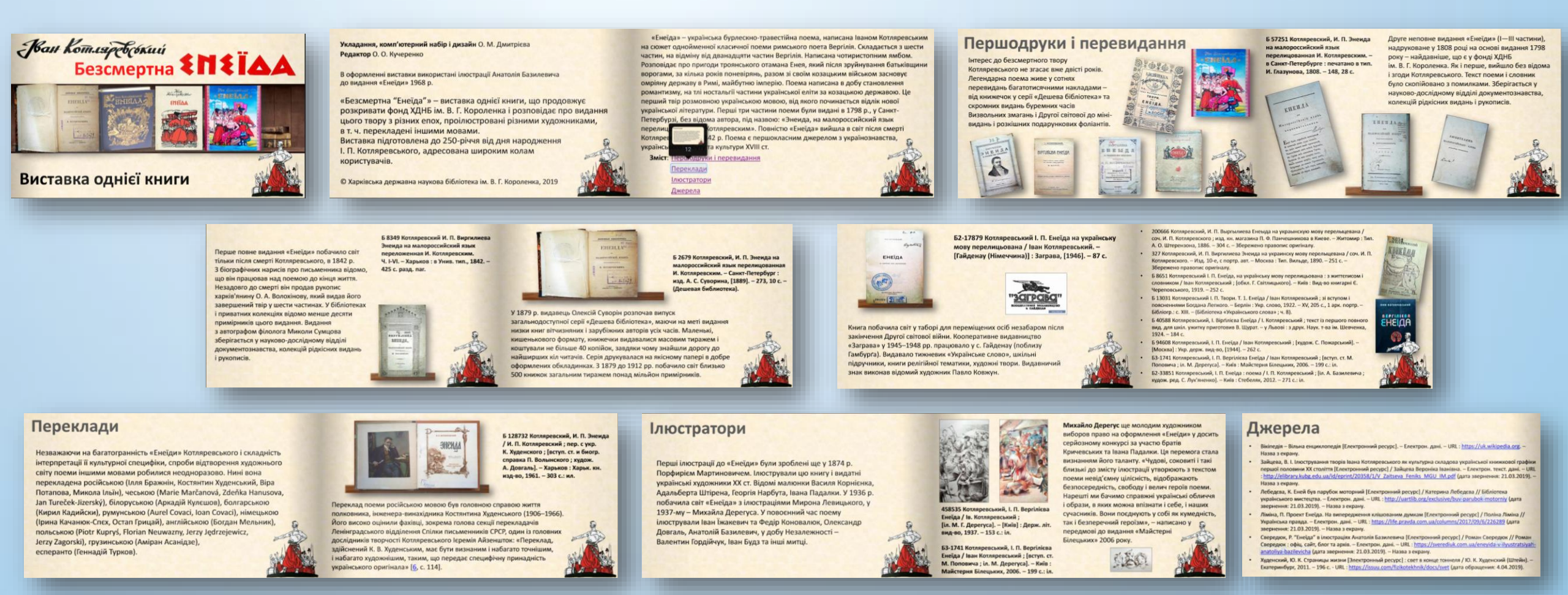

#### «Від Харківської губернської публічної до Харківської державної наукової бібліотеки ім. В. Г. Короленка» (<u>https://cutt.ly/2h5hpDj</u>)

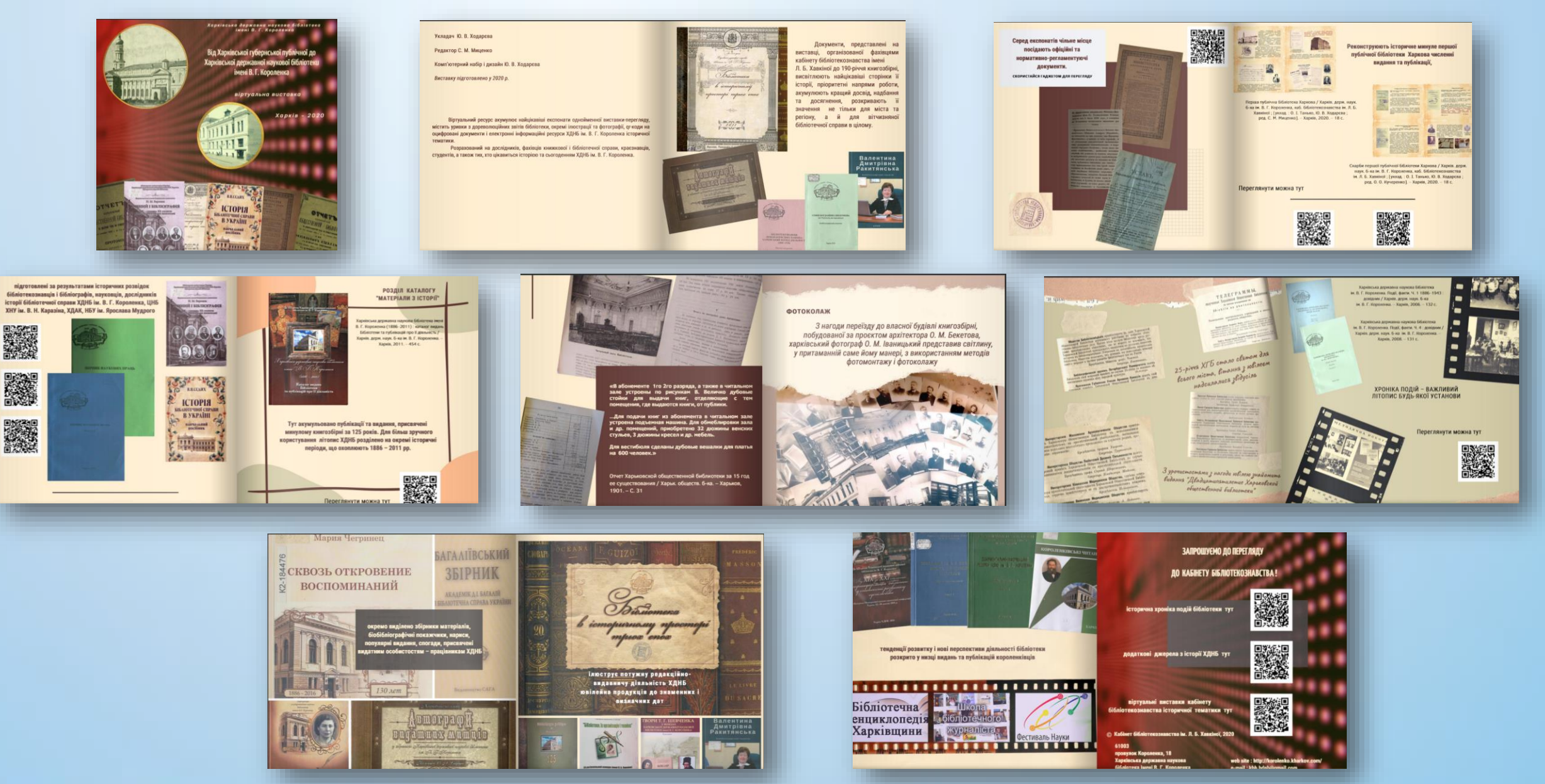

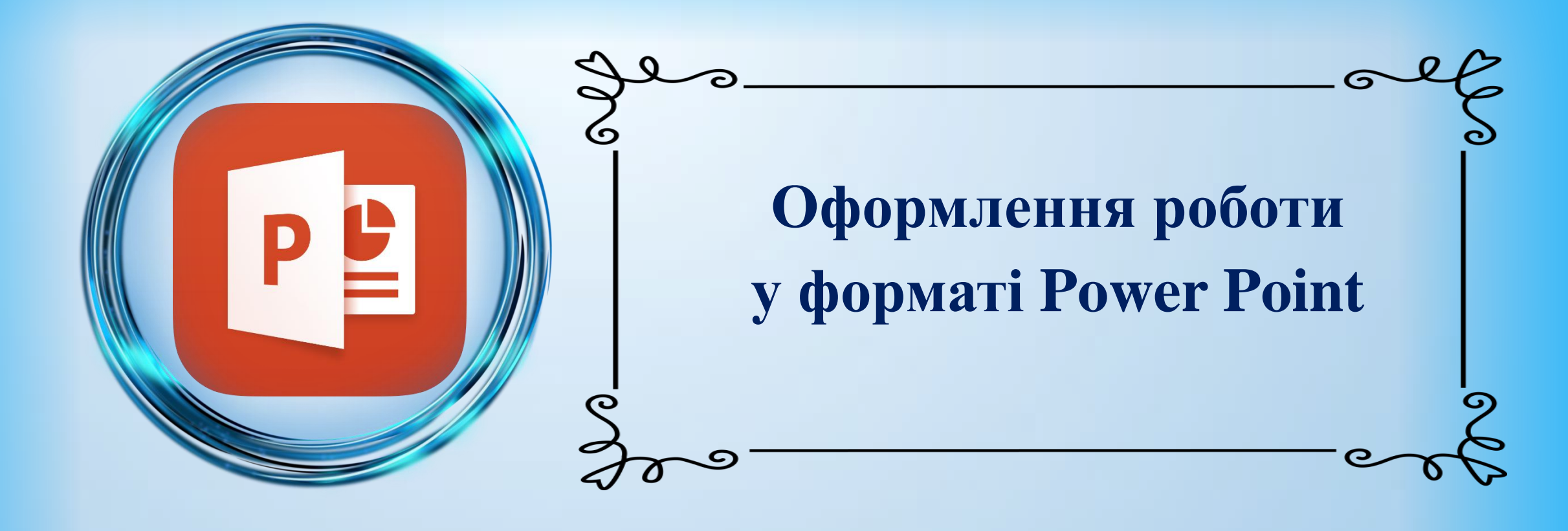

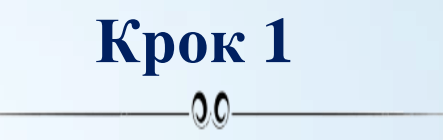

- Відкрийте файл у форматі Презентація Microsoft PowerPoint та назвіть його
- Створіть перший титульний слайд

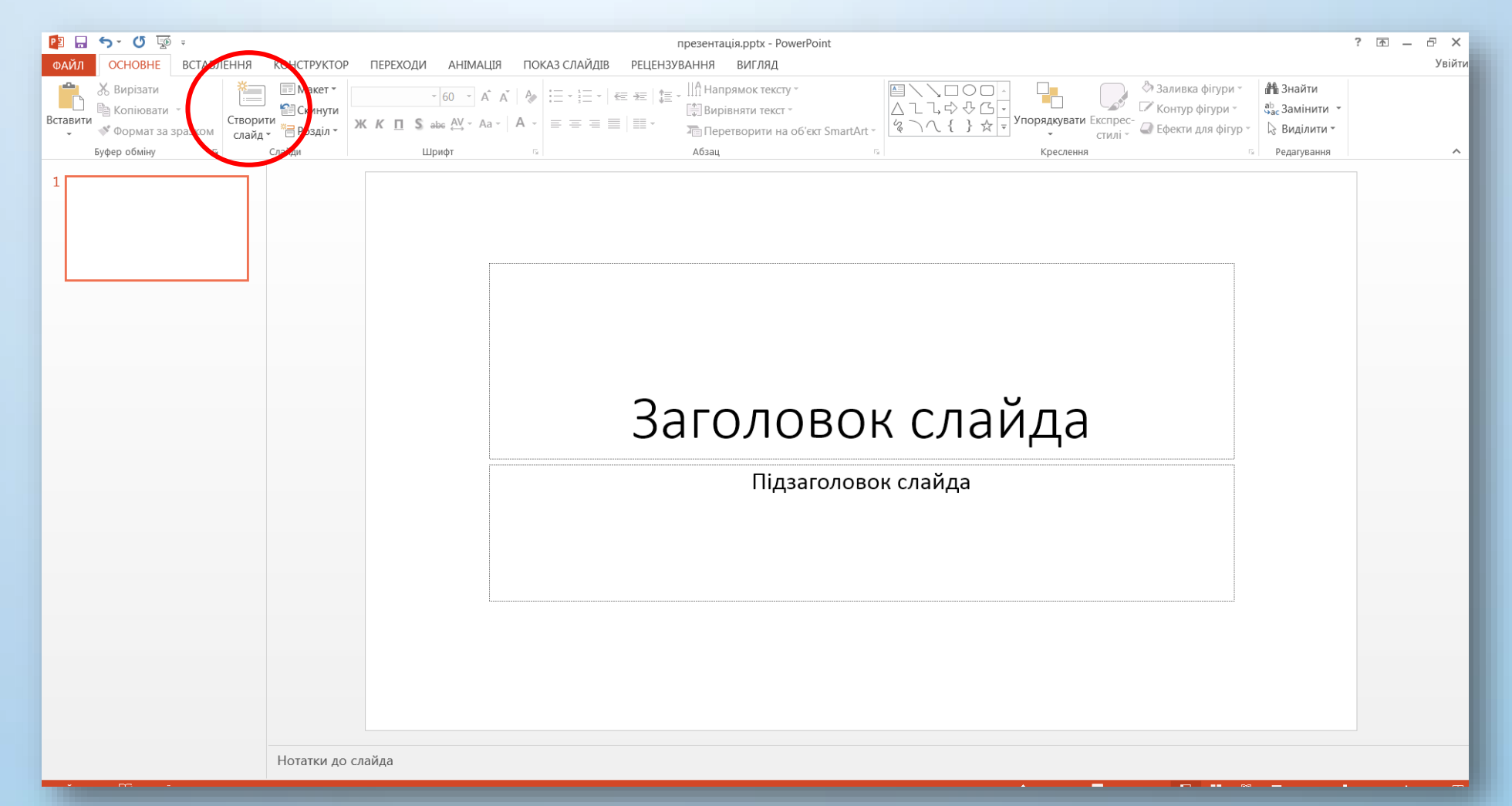

## Крок 2 Налаштуйте відповідний дизайн презентації

0.0

Усі доступні теми знайдете у вкладці «Конструктор» (1). Прокрутіть список усіх варіантів (2) і оберіть, який з них найкраще підходить. Перш ніж застосовувати його до презентації, наведіть на нього курсор та подивіться, буде ЯК виглядати документ. Натиснувши на обраний дизайн, ВИ автоматично застосуєте його до всіх слайдів

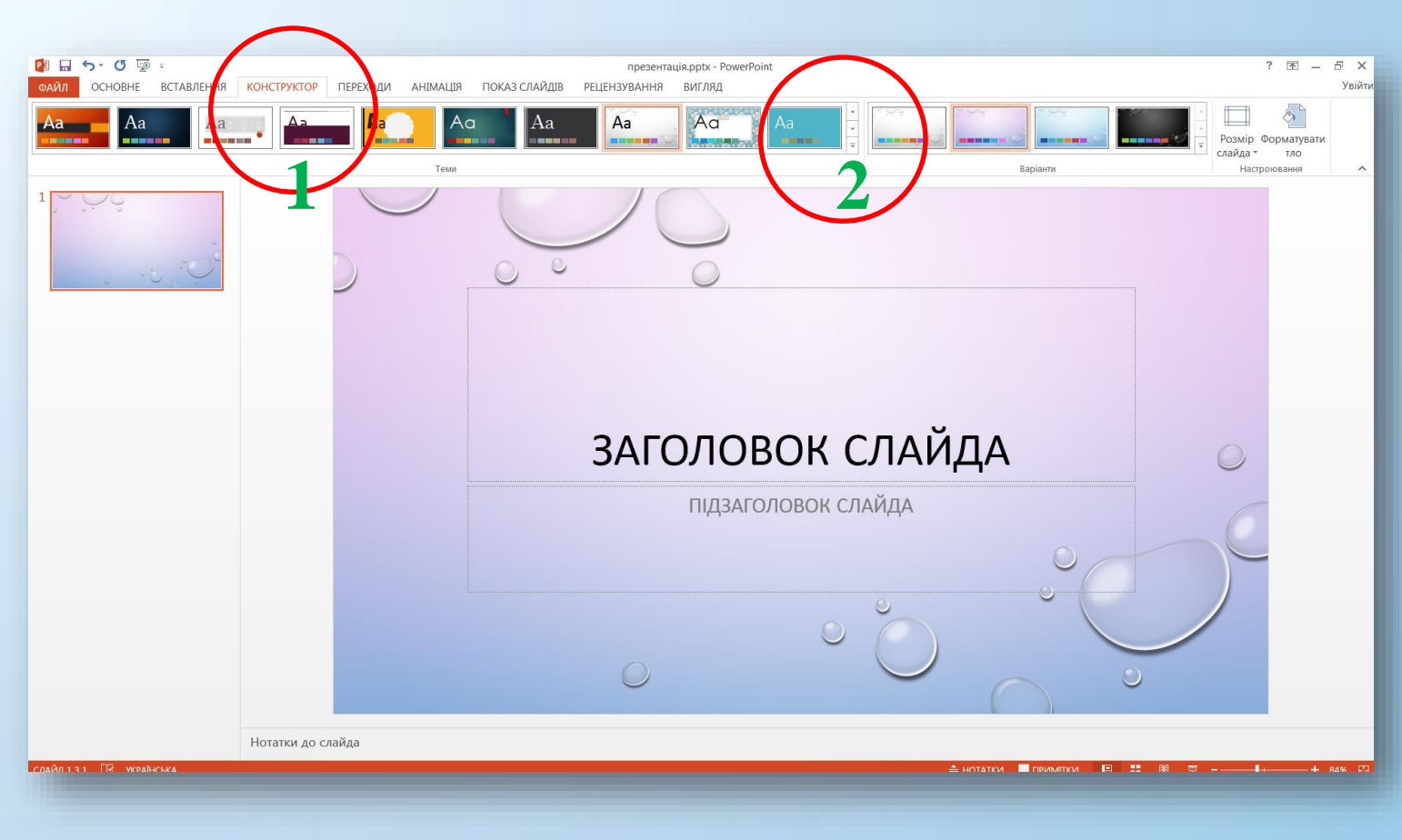

Якщо презентація з кількох слайдів, то можна обрати інший дизайн для окремої сторінки. Для цього виберіть слайд, який змінити. потрібно Потім клацніть дизайну, ПО який бажаєте застосувати, і виберіть «Застосувати вибраного ДО слайда». Він з'явиться на обраному слайді, але не змінить дизайн інших слайдів

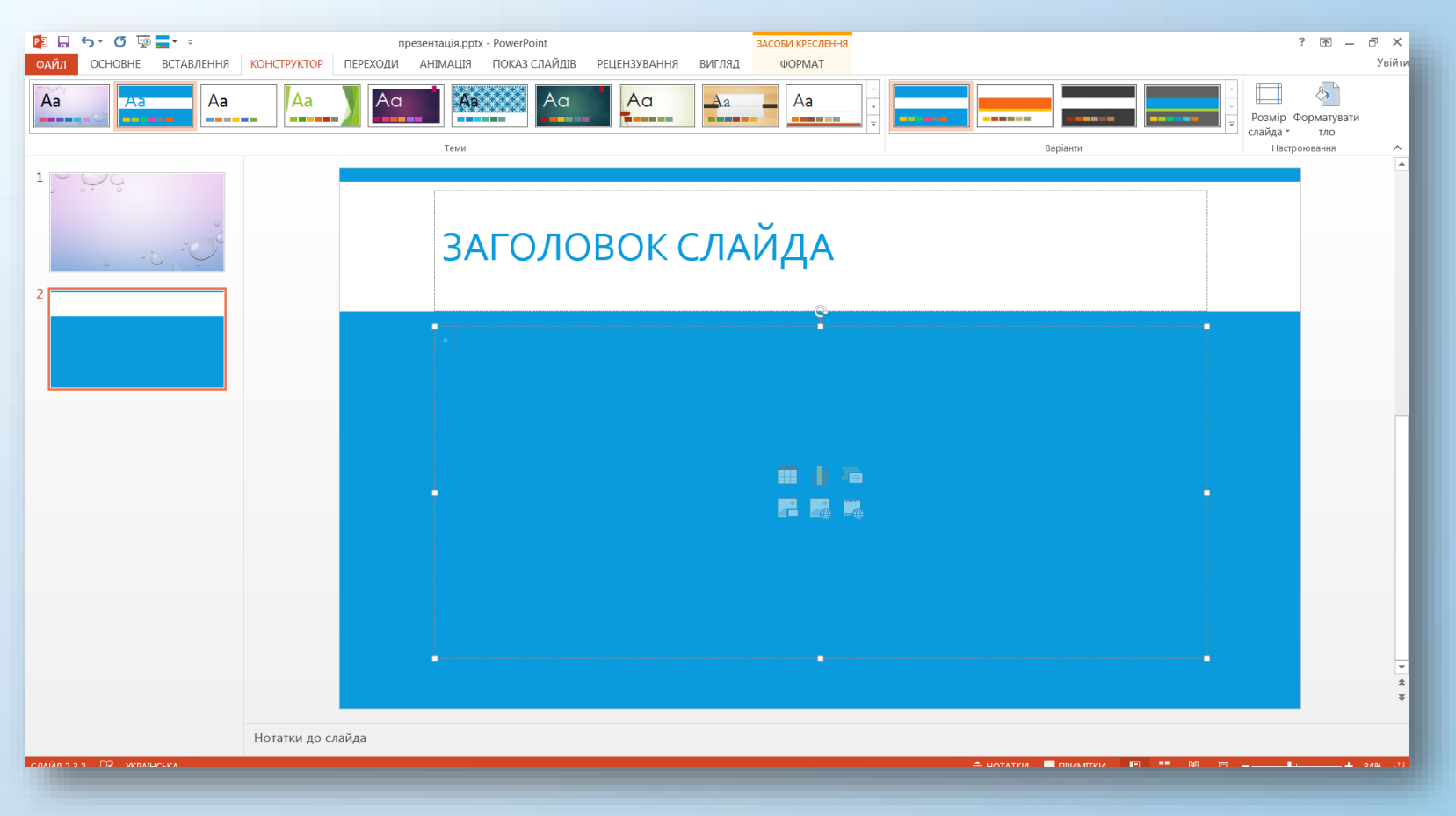

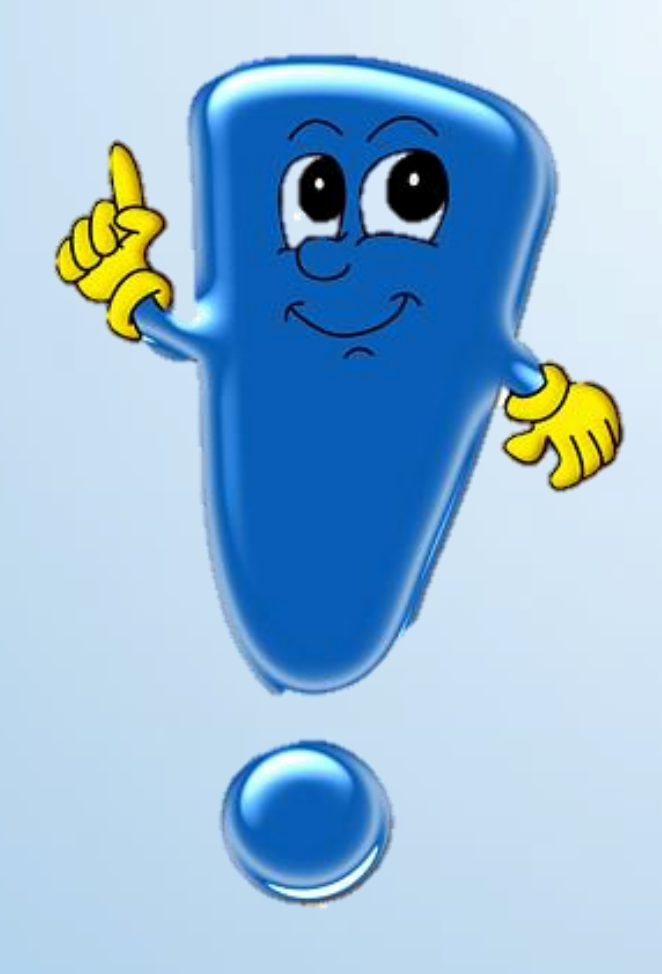

#### Пам'ятайте, що фон є елементом заднього плану...

- Він має виділяти, підкреслювати інформацію слайда, але не затуляти її
- Використання різних фонів на слайдах в межах однієї презентації не створює відчуття єдності, зв'язності, стильності інформації
- Поєднання двох кольорів кольору тексту та кольору фону істотно впливає на глядача
- Будь-який фоновий малюнок підвищує стомлюваність очей і знижує ефективність засвоєння презентованого матеріалу
- Використання фотографій як фону є не завжди вдалою ідеєю через труднощі з підбором шрифту. В цьому випадку треба або використовувати більш-менш однотонні фотографії, або розташовувати текст не на самій фотографії, а на кольоровій підкладці. Але такий варіант оформлення фону має бути виправданим метою презентації
- Заважає сприйняттю текстової інформації й використаний у презентації фон у вигляді анімованого об'єкта
- Рекомендується використовувати світлий фон слайдів

#### Крок 3 Титульна сторінка: заголовок, підзаголовок

0.0

У полі «Заголовок слайда» (1) додайте підпис. За допомогою опцій панелі інструментів вгорі («Основне» (2), «Формат» (3): «Засоби креслення», «Знаряддя текстових полів») ДЛЯ відформатувати текст, можна змінивши розмір і тип шрифту. Щоб перемістити текстове поле, виберіть його. З'явиться значок з чотирма стрілками, він дозволить переміщати текстові поля в будь-яку область слайда

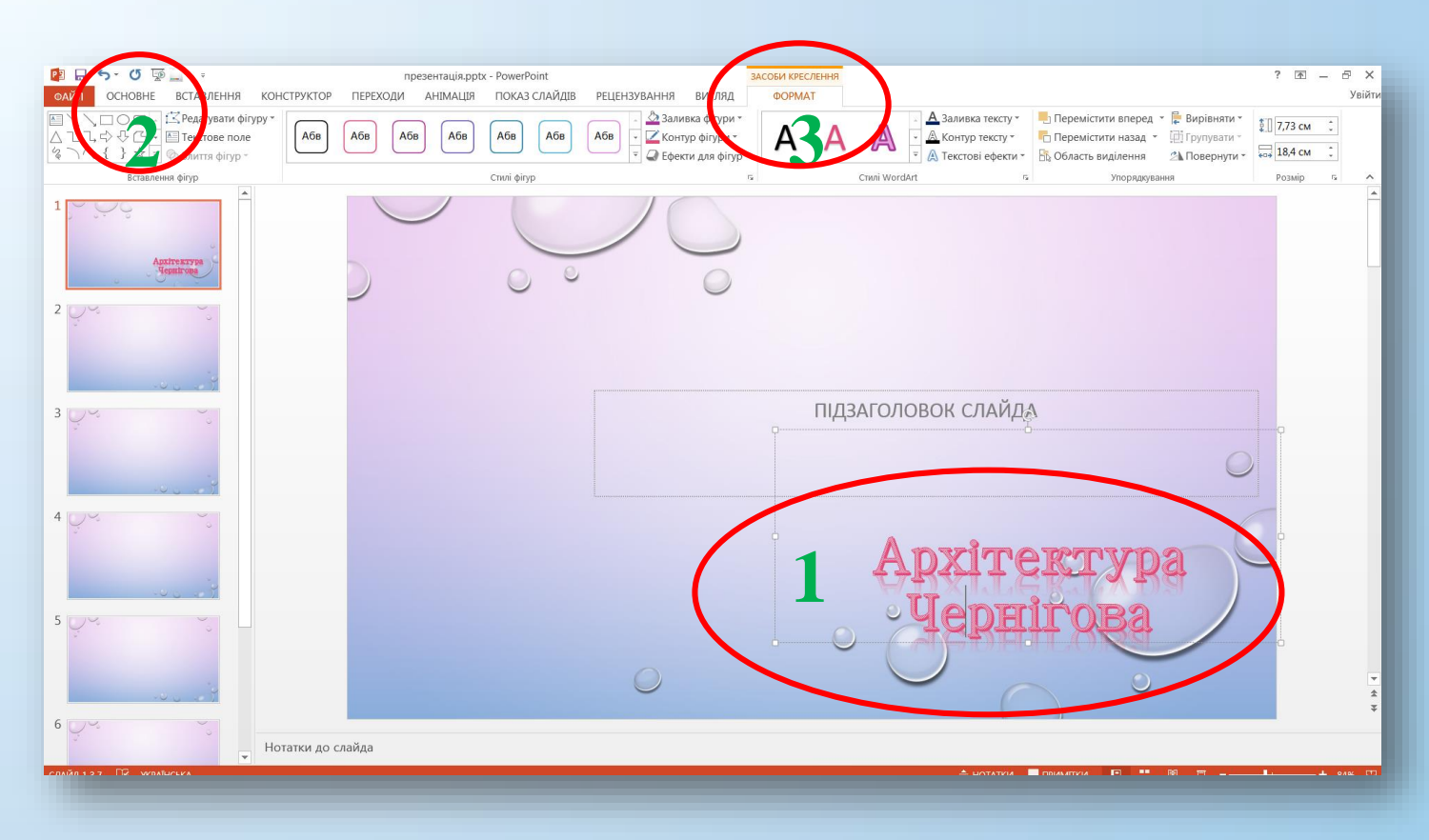

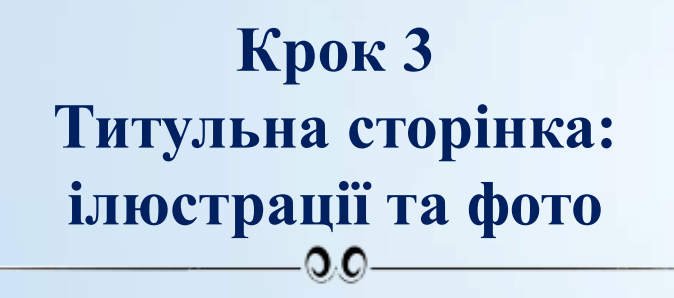

За допомогою функції «Рисунки» (1) копіювати/вставити) (або ШЛЯХОМ експортуйте з ПК зображення, надайте їм потрібного розміру (2). У вкладці «Формат: знаряддя для зображення» (3) обрізати зображення (4), зможете обрати його стиль (5), додати ефекти межі (б). Щоб перемістити та клацніть зображення, на нього та перетягніть у потрібне місце

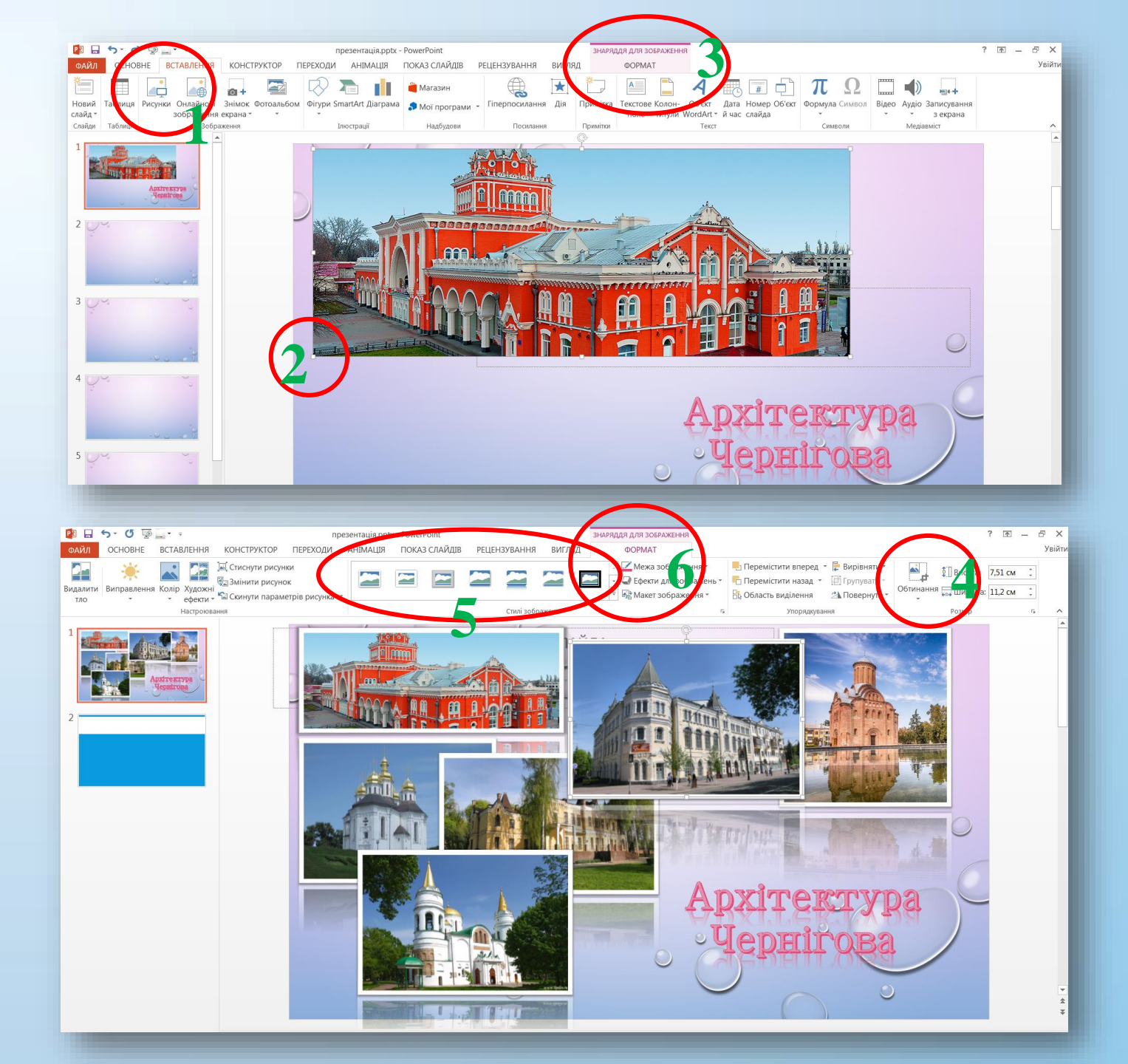

#### Крок 4 Додавання нових слайдів 0.0 Натисніть на кнопку «Створити слайд» (1) на панелі інструментів вкладці «Основне» (2). Новий V слайд відіб'ється в полі (3) зліва під першим. Оберіть макет слайда (4). Наповніть його текстовим матеріалом та зображеннями

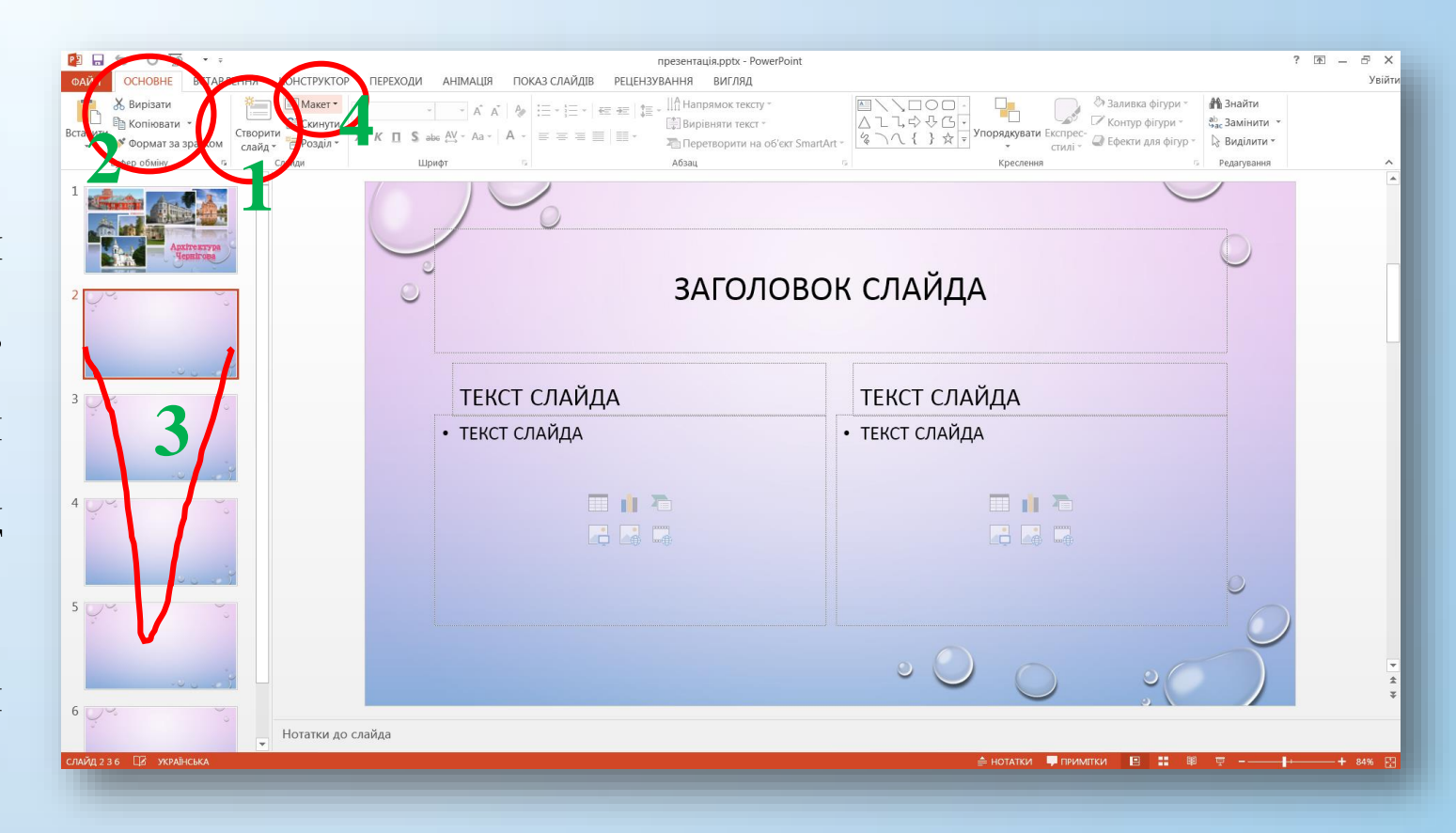

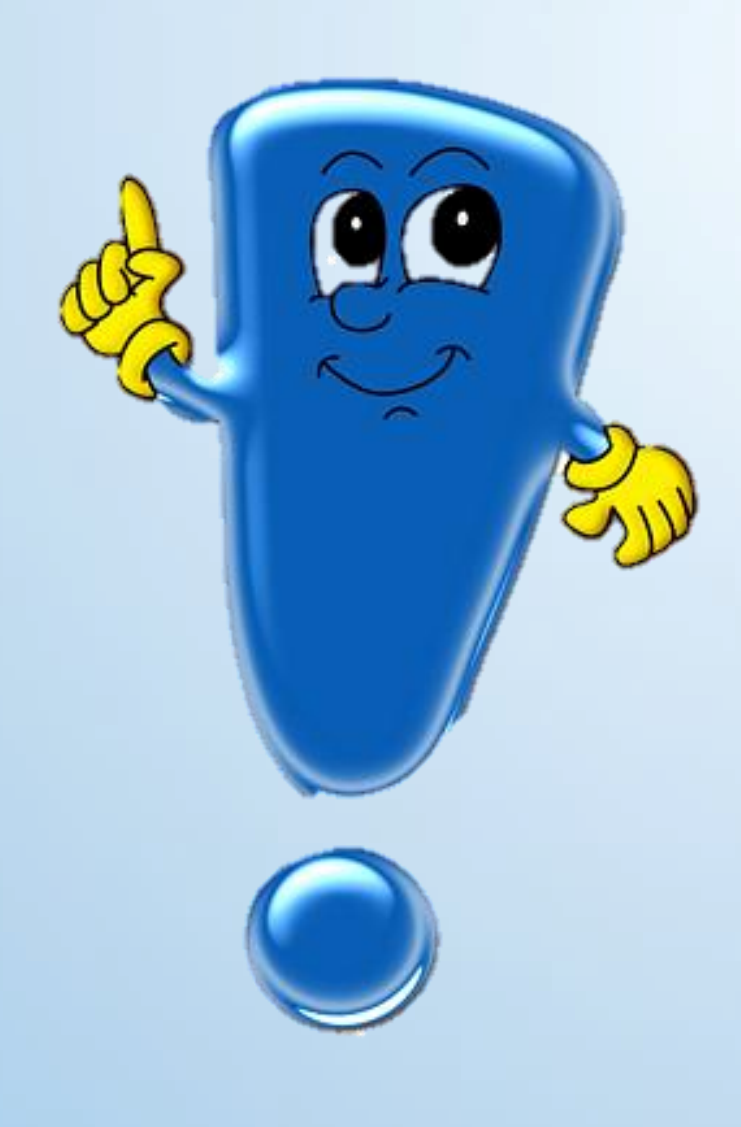

# Пам'ятайте, під час роботи з текстом...

- Заголовки повинні привертати увагу аудиторії
- Слова та речення мають бути короткі
- Найбільш важлива інформація повинна розміщуватися в центрі екрана
- Якщо на слайді картинка, надпис повинен розміщуватися під нею
- Шрифти для заголовків не менше 24, для інформації не менше 18
- Шрифт складний елемент дизайну, тому краще не експериментуйте. Під час оформлення презентації використовуйте такі шрифти: Arial; Comic Sans MS; Courier; Georgia; Tahoma; Times New Roman; Verdana
- Не можна змішувати різні типи шрифтів у одній презентації. Для виділення інформації слід використовувати жирний шрифт, курсив, підкреслення, різні кольори
- Не треба заповнювати один слайд дуже великим обсягом інформації. Найбільша ефективність досягається тоді, коли ключові пункти розміщуються по одному на кожному окремому слайді

## Крок 5 Додайте анімацію: до тексту, зображень та ін. об'єктів презентації

анімаційним ефектам Завдяки об'єкти можуть з'являтися, зникати та переміщуватися. Крім того, ефекти можуть змінювати розмір і колір об'єктів. Виберіть об'єкт або текст, до якого потрібно додати анімацію. Перейдіть на вкладку «Анімація» (1) виберіть потрібну анімацію та «Додати анімацію» (2). Клацніть «Параметри ефектів» (3) і виберіть потрібний ефект.

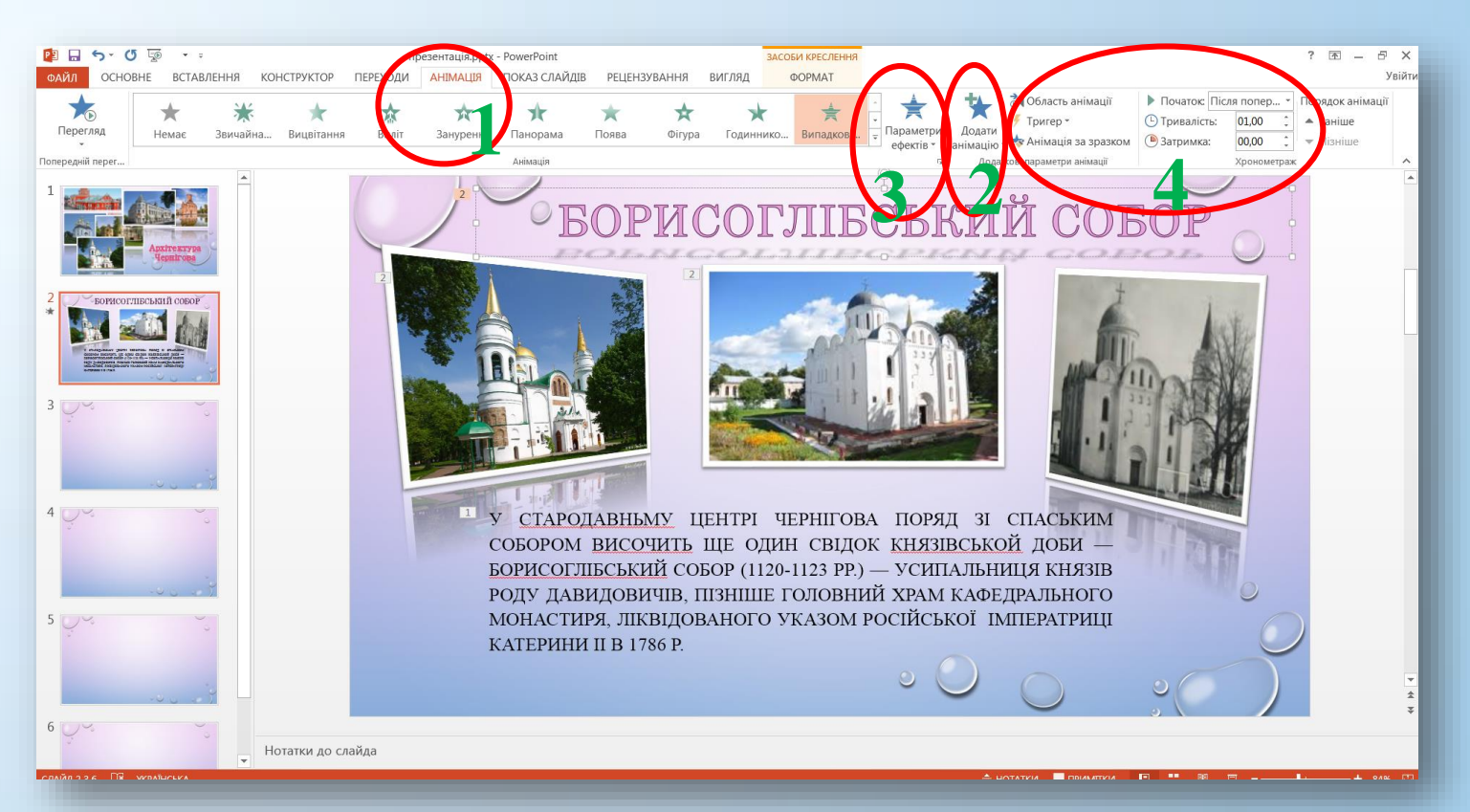

Налаштуйте хронометраж анімації (4): способи відтворення (після клацання, після попереднього, з попереднім), порядок анімації (тривалість, затримка)

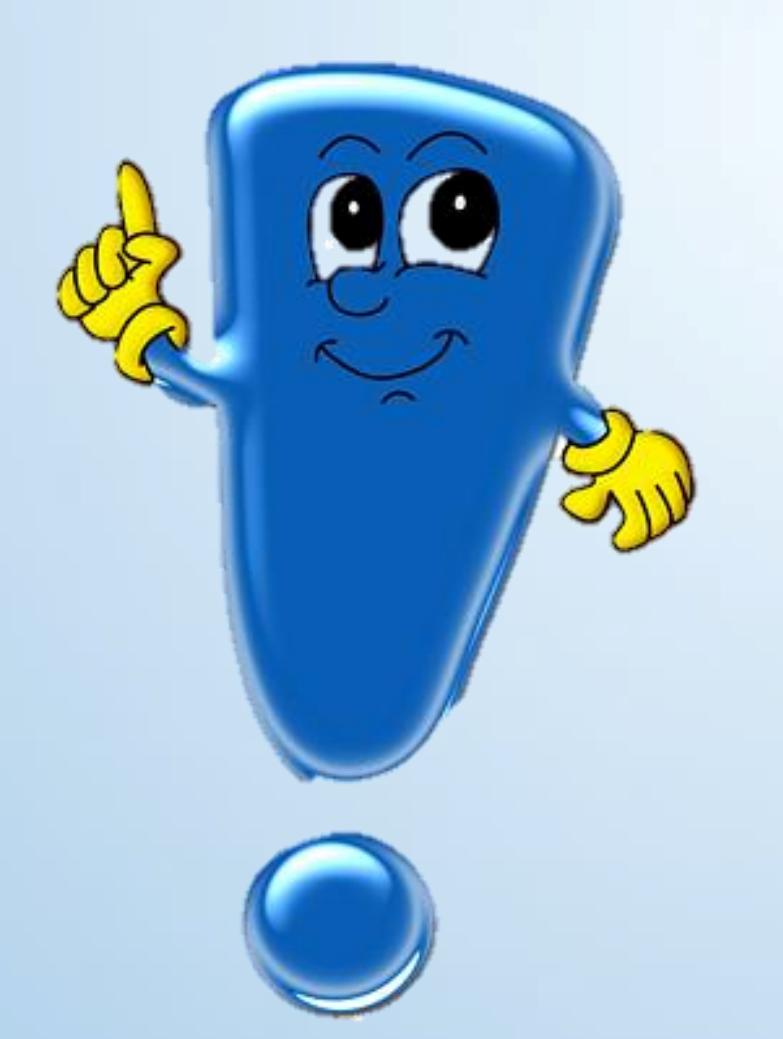

### Пам'ятайте, під час роботи з анімацією...

- Потрібно стежити, щоб ефект був доречним
- Надмірне використання звуків, анімаційних ефектів бар'єр на шляху ефективної передачі інформації

## Крок 6 Додайте переходи між слайдами

Перехід – це візуальний ефект під час зміни слайдів у презентації. Ви можете вибрати швидкість, додати ЗВУК і налаштувати вигляд ефектів переходу. Виберіть слайд, до якого потрібно додати перехід. Перейдіть на вкладку «Переходи» (1) та оберіть перехід. Якщо клацнути перехід, то зможете Клацніть його. переглянути на «Параметри ефектів» (2) та виберіть потрібний напрямок і характер ефекту.

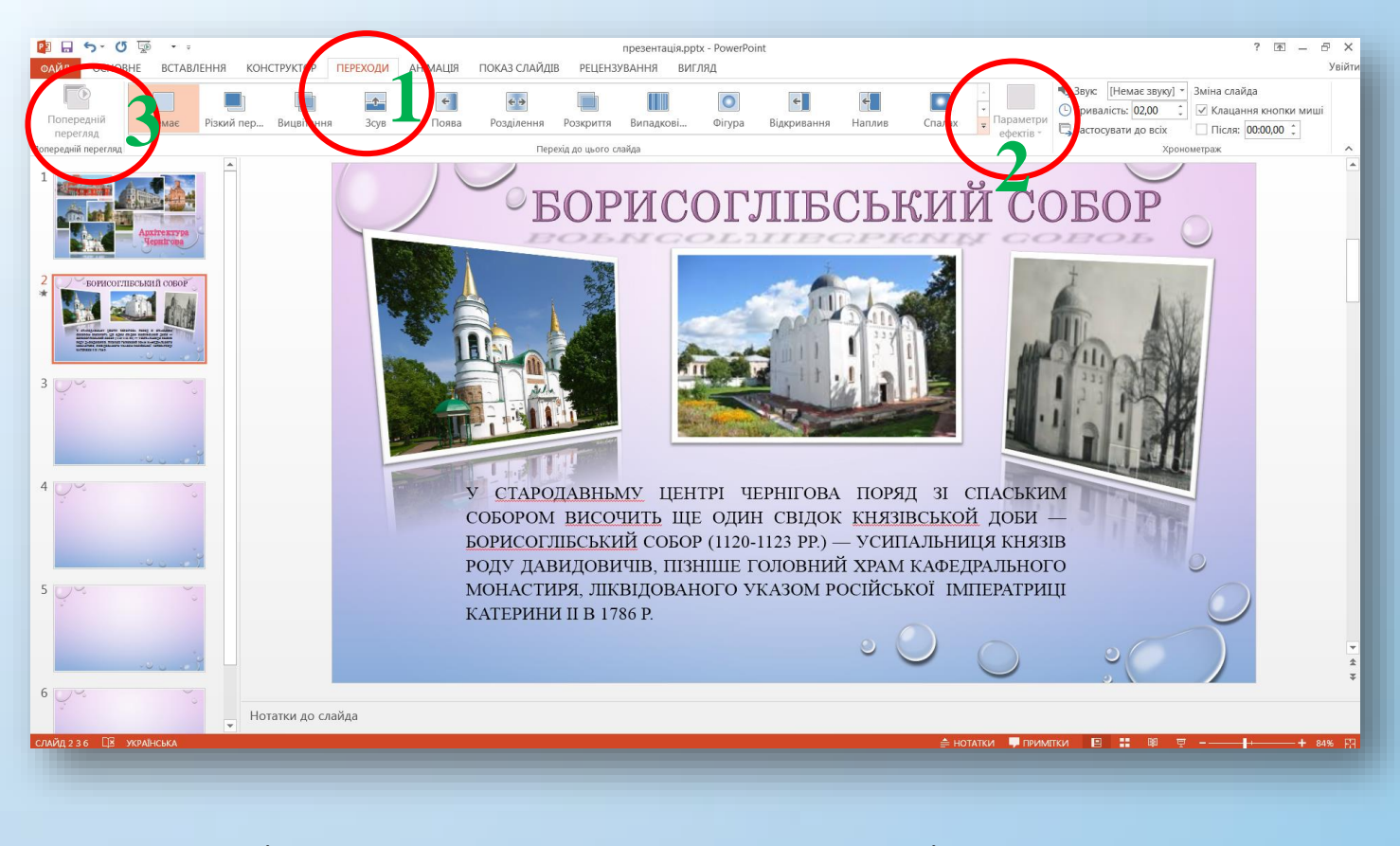

Натисніть кнопку «Попередній перегляд» (3), щоб переглянути перехід

# Крок 7 Додайте аудіо, відео

Натисніть на вкладку «Вставлення» (1) на панелі інструментів та оберіть кнопку «Відео» чи «Аудіо» (2). Завантажте аудіо/відео з ПК. На слайді з'явиться значок звуку (3), натиснувши на який відкриється вкладка «Знаряддя ДЛЯ аудіозаписів» кнопка «Відтворити» (4). Тут обрізати аудіо, зможете ВИ гучність, відредагувати налаштувати параметри

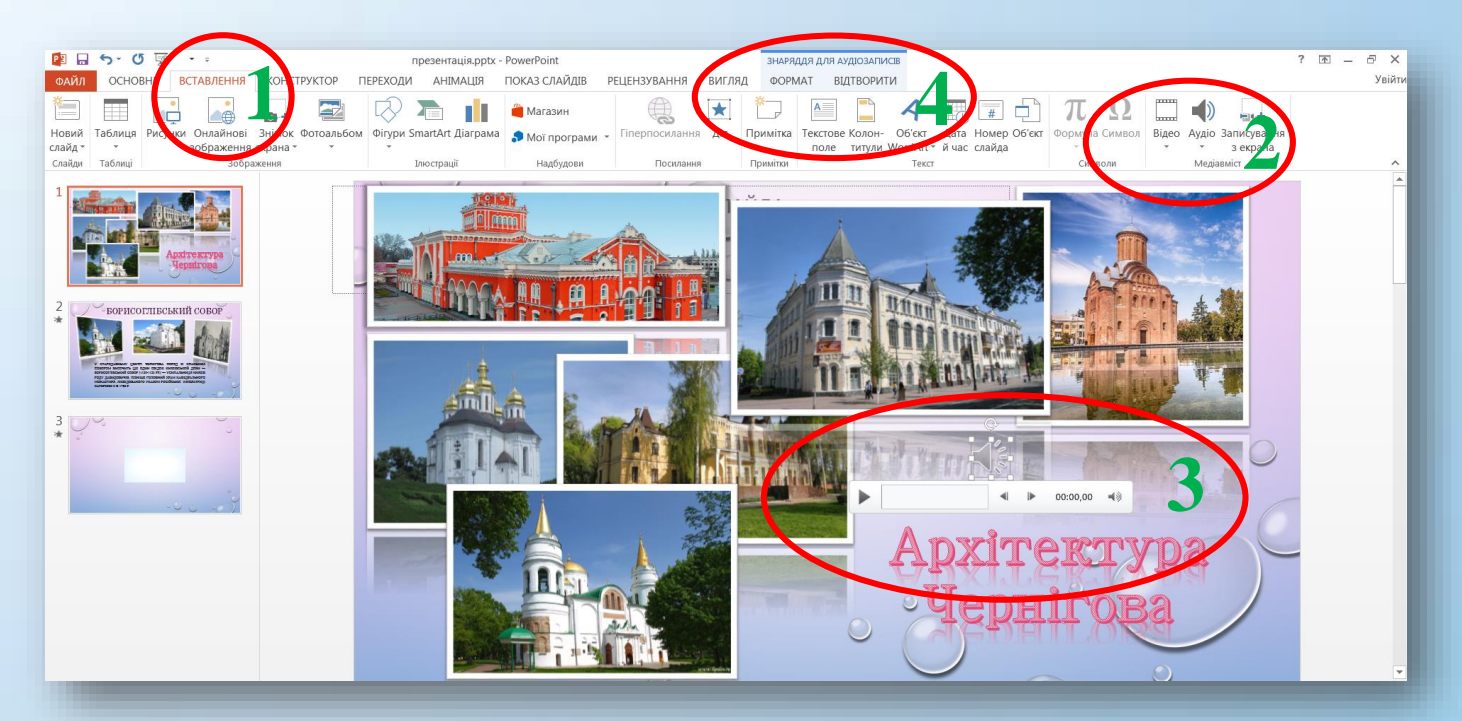

# Крок 7 Додайте аудіо, відео

Значок ЗВУКУ можна приховати, поставивши галочку в полі «Приховати під час показу» (5). Коли завантажите відео, то на слайді з'явиться саме відео, клацнувши на яке відкриється вкладка «Знаряддя для відеозаписів» кнопка «Відтворити» (6). За допомогою цієї відредагувати вкладки ВИ зможете та змінити параметри відео

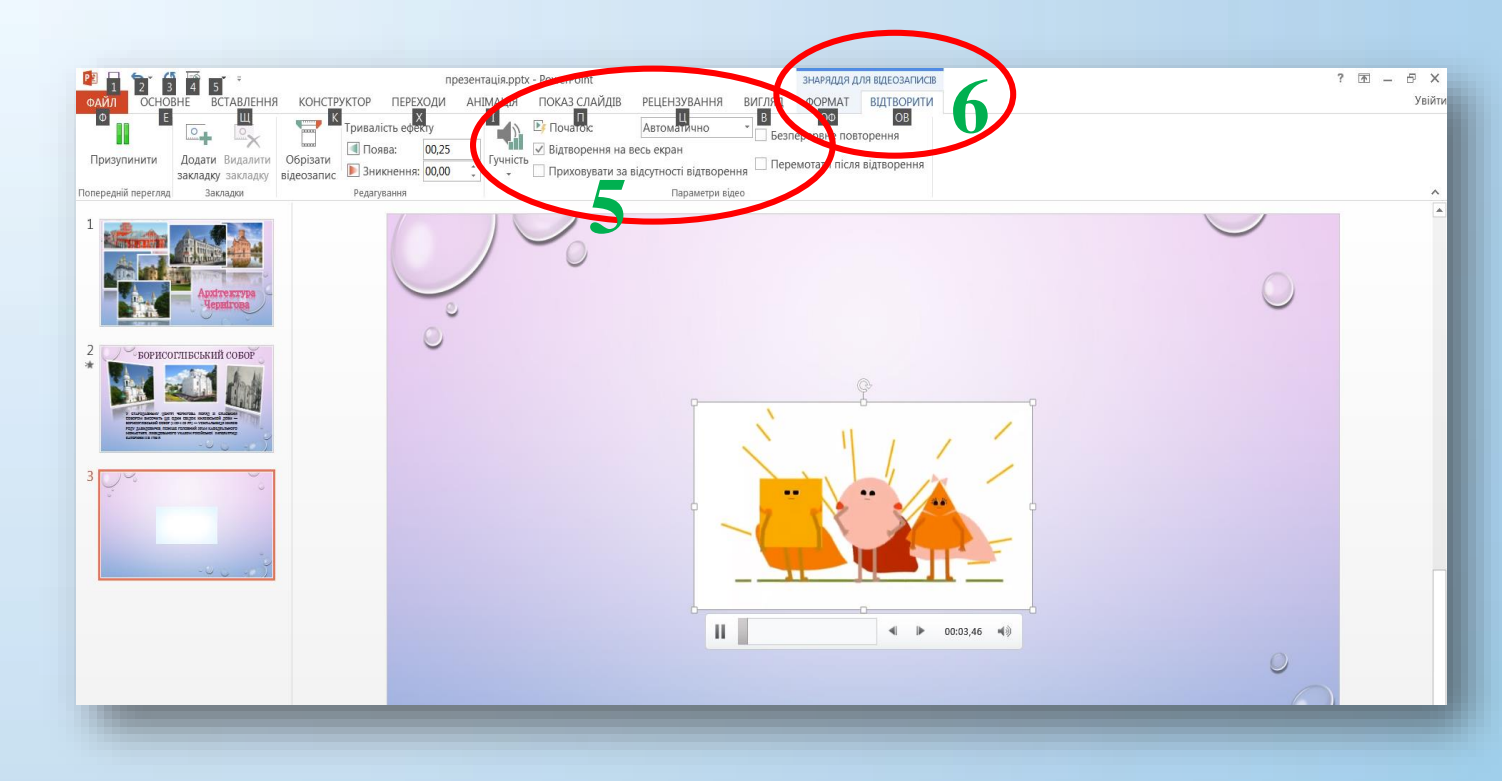

Крок 8 Збережіть презентацію у потрібному форматі 0.0 Для збереження потрібно натиснути вкладку «Файл» (1) – «Зберегти як» (2) – обрати теку для збереження «Огляд» (3) – у полі «Ім'я файлу» (4) ввести назву презентації, а в полі «Тип файлу» (4) обрати у якому форматі ви бажаєте зберегти роботу: презентація Power Point, Windows Media, відео pdf та 1H. Натиснути на «Зберегти» (5)

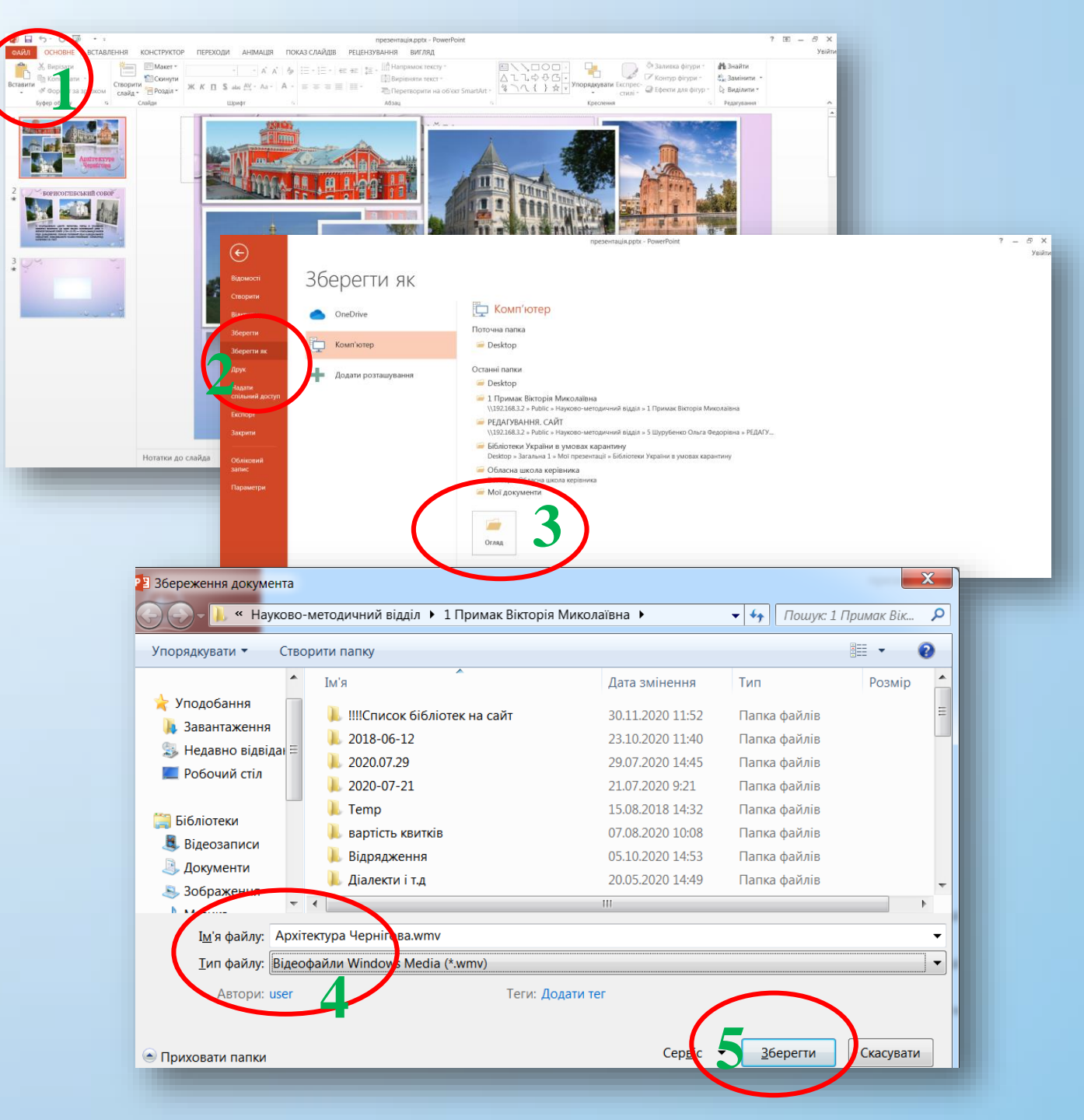

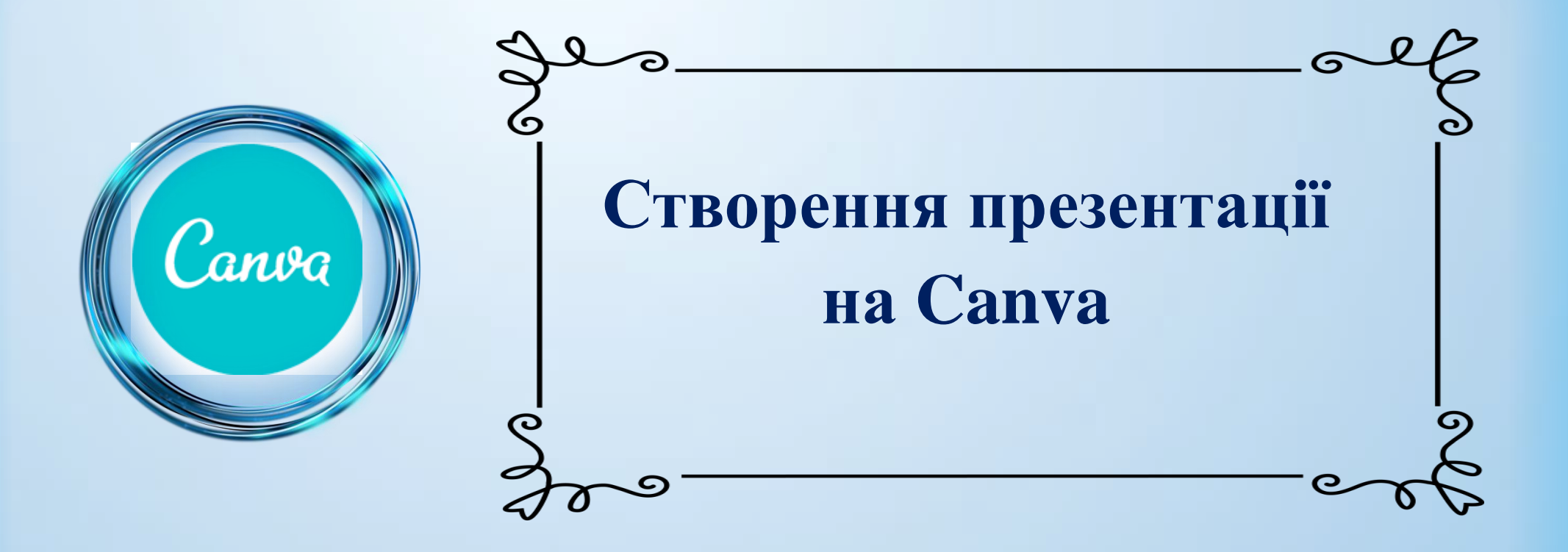

Програми Сапva для презентацій забезпечують безкоштовний доступ до сотень найкрасивіших дизайнерських макетів для створення презентацій на будь-яку тему

< Главная Файл 👻 Изменить размер S Œ 형 **Q** Поиск шаблонов Шаблонь - Handan Загрузк ŝ Φοτο DETИ -УМНЫЕ!  $\mathbb{P}^{\diamond}$ лемен ИНДИВИДУАЛЬНЫЕ ТУРИСТИЧЕСКИЕ ПАКЕТЫ vellfrelfrelfre Текст Музыка Видес Фон Ресурсы дл нового Đ Папки

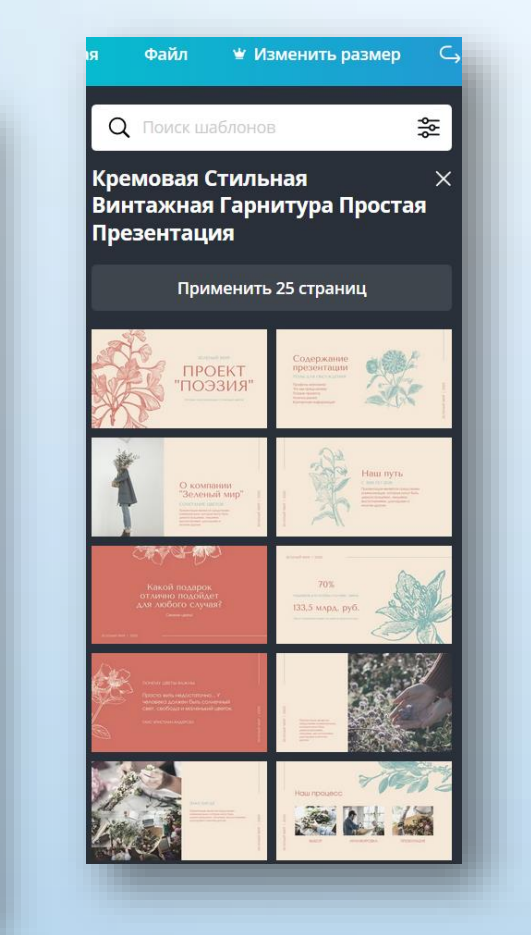

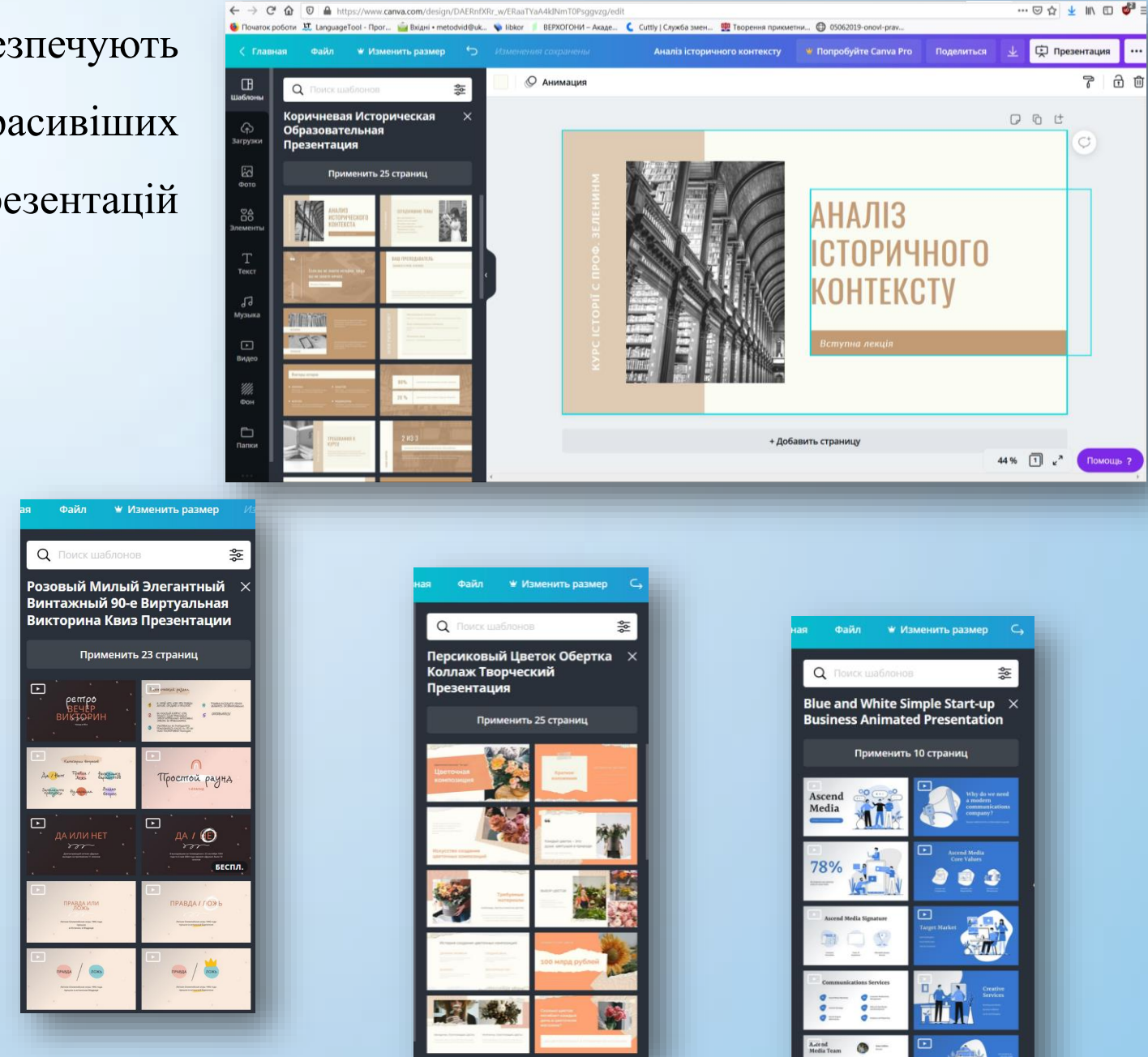

۲

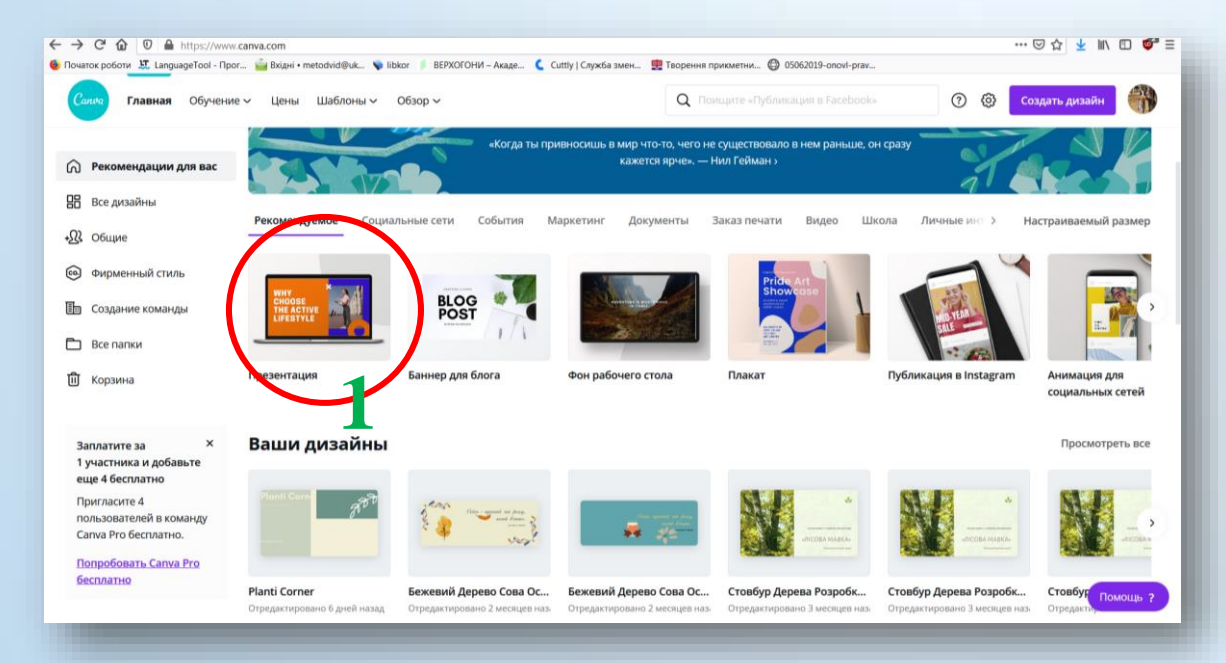

Відкрийте Canva і виберіть тип дизайну «Презентація» (1). Виберіть один із сотень професійних шаблонів слайдів (2). Завантажте власні фотографії та знімки (3) або візьміть із вбудованої галереї (4). Налаштуйте зображення, додайте стильні фільтри та відформатуйте текст

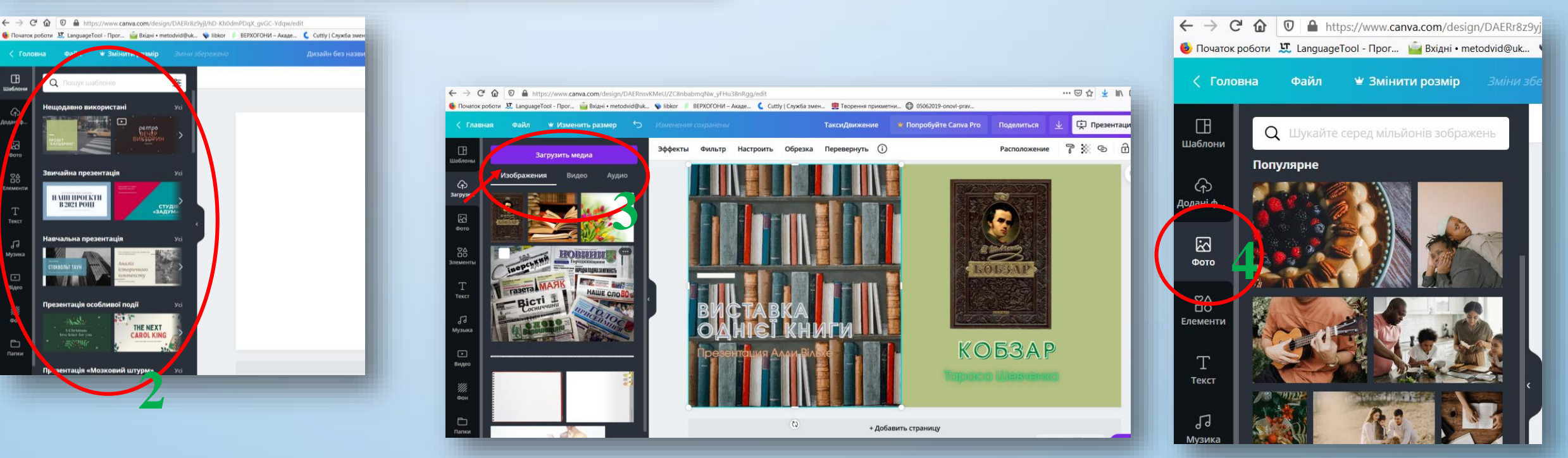

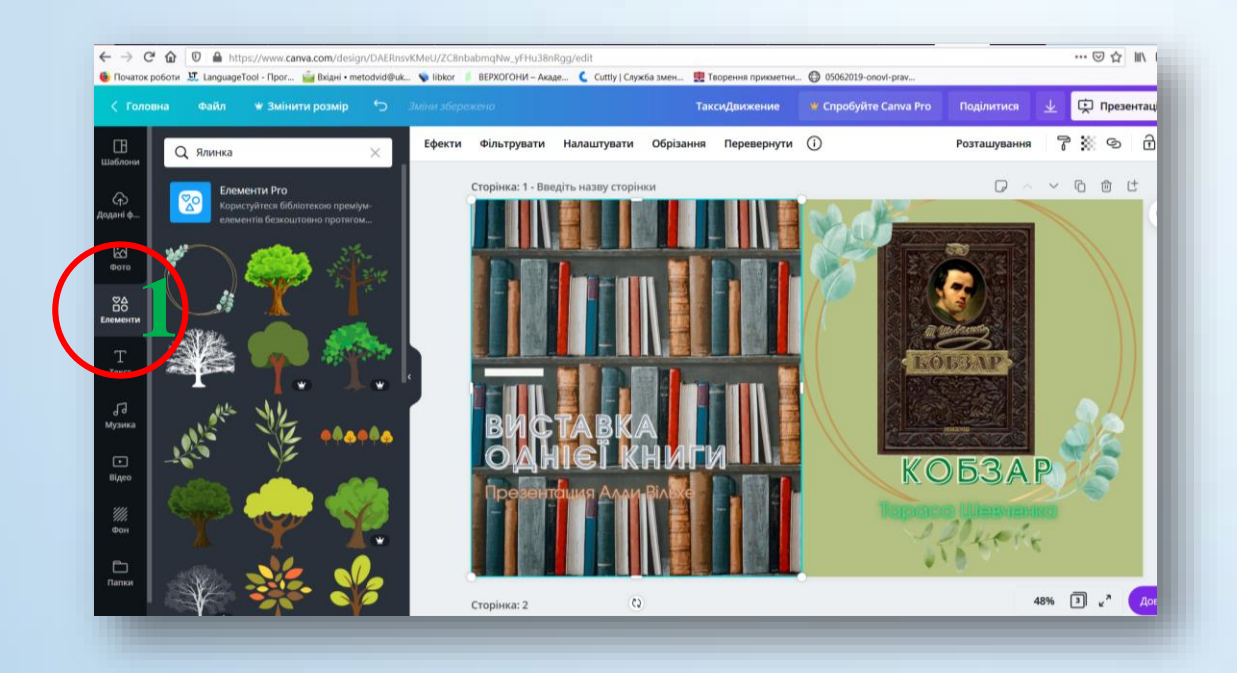

Скористайтесь каталогом елементів (1), серед яких знайдете якісні ілюстрації на будь-які теми: від корпоративних до освітніх, фоновими зображеннями (2), завантажте музику та відео (3)

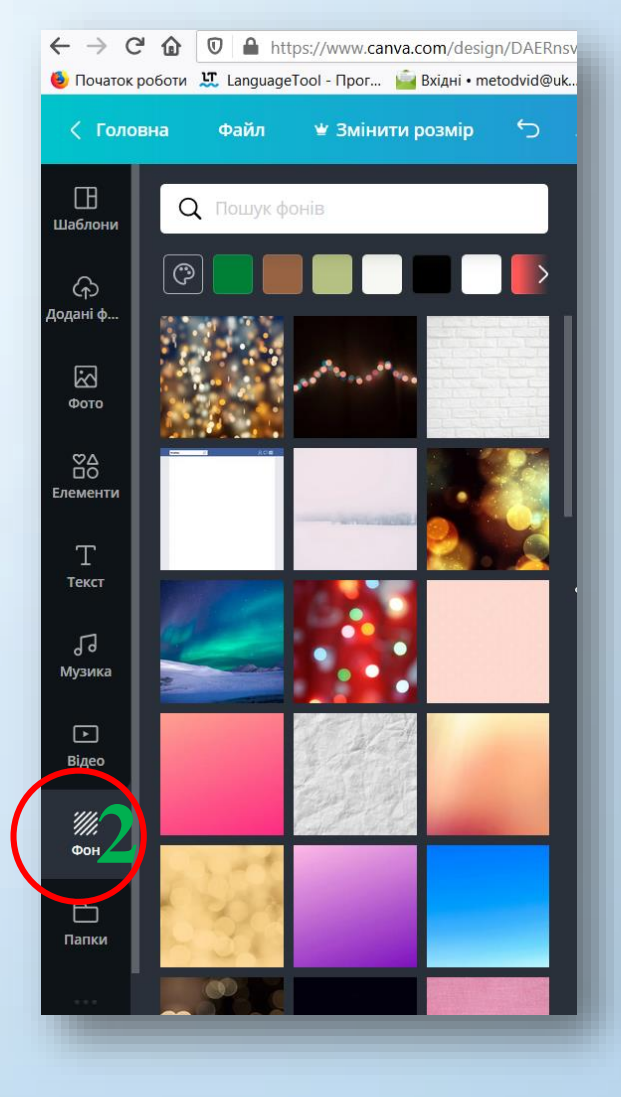

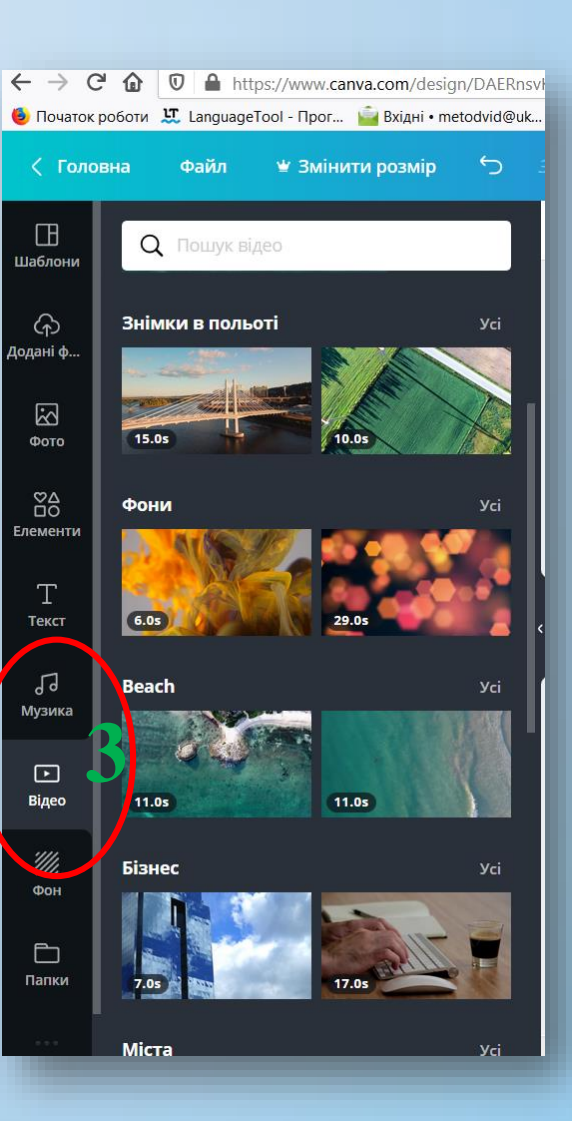

Під час оформлення презентації можна скористатися ефектами, фільтрами, налаштуваннями, обрізати та повернути зображення (1)

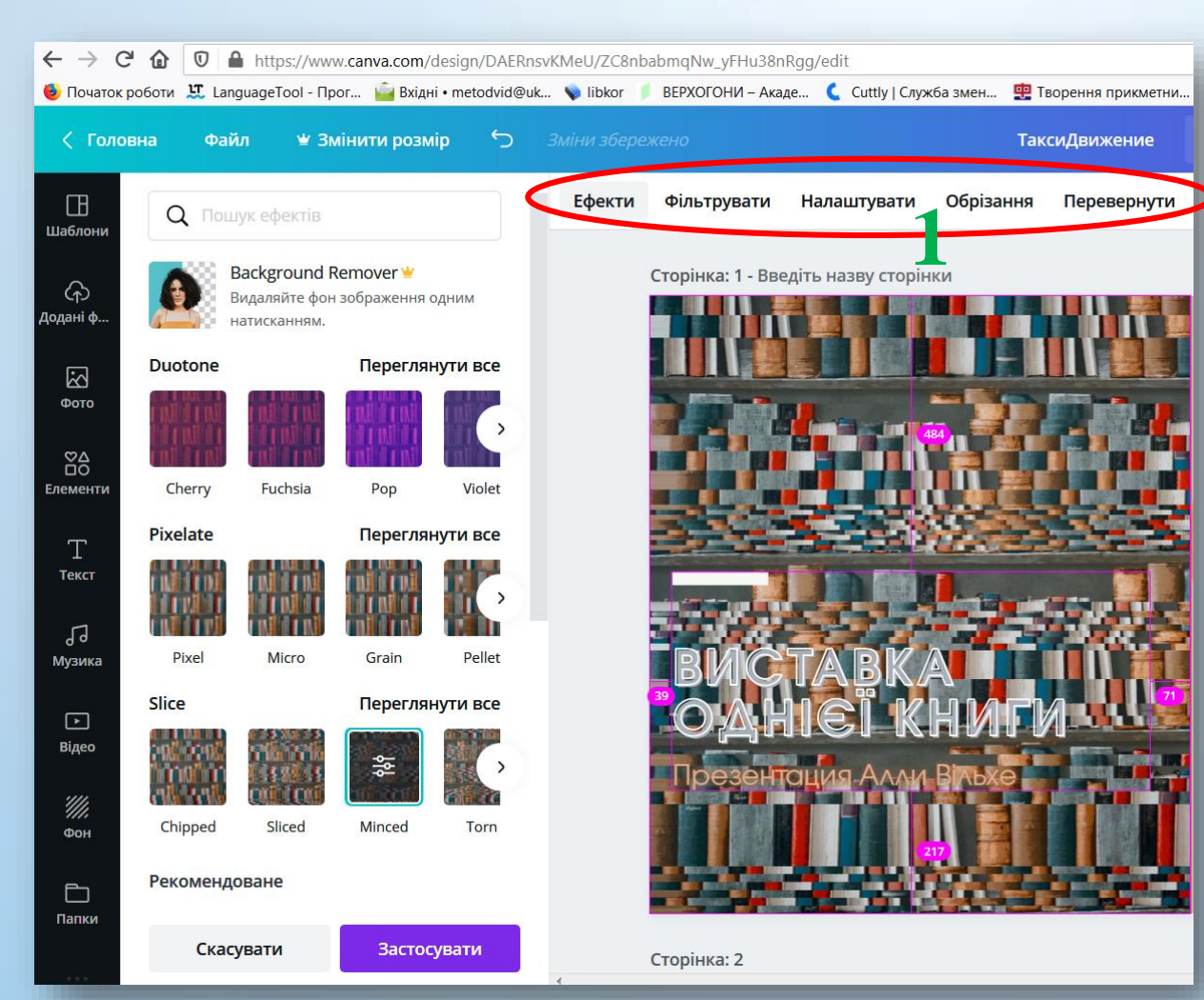

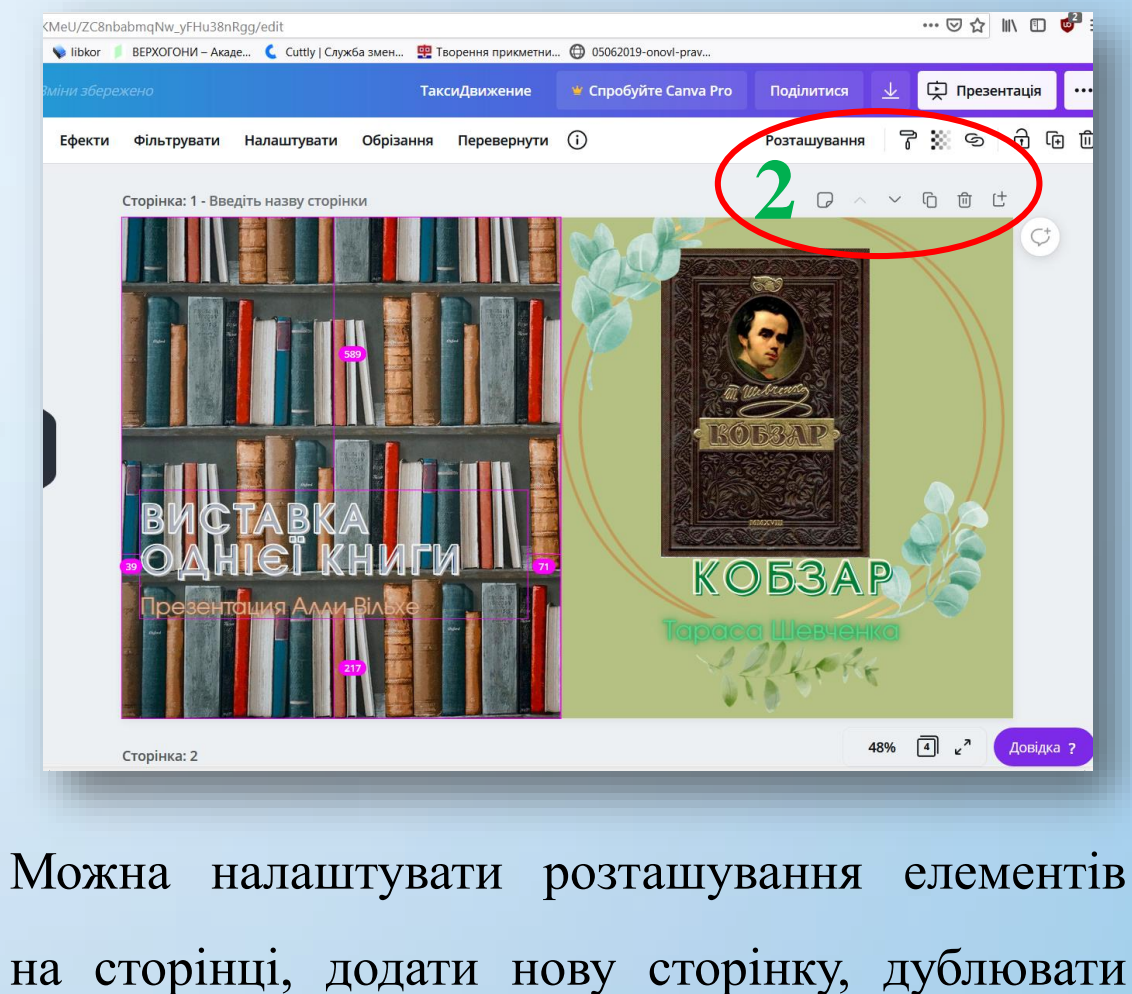

на сторінці, додати нову сторінку, дуолювати сторінку, поміняти сторінки місцями, видалити (2) Готову презентацію потрібно завантажити, вибравши тип файлу (power point, pdf, png, jpg, mp4, gif) та відповідні сторінки презентації (1)

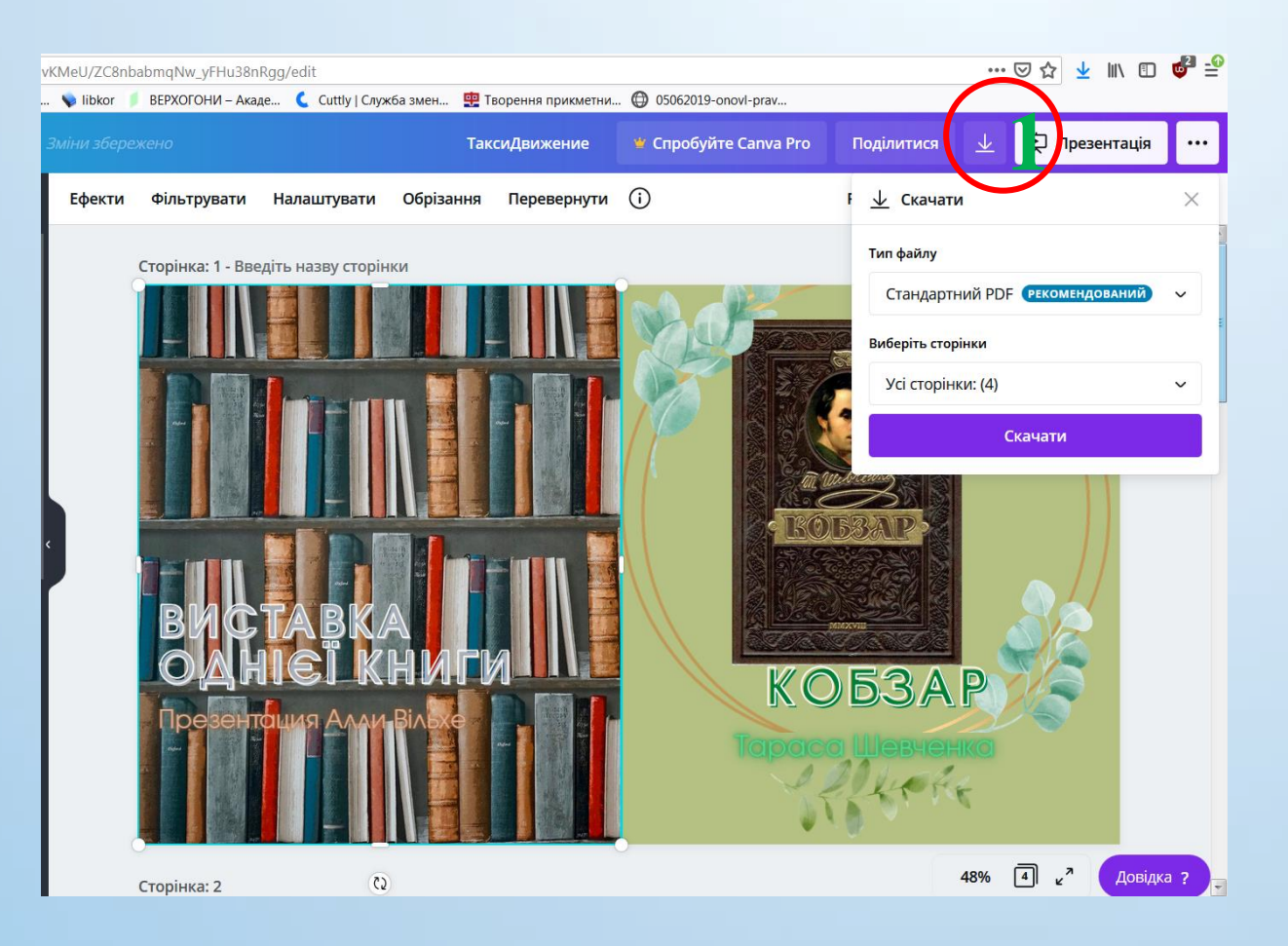

Для спільної роботи над презентацією можна створити на Canva команду, запросивши користувачів у вашу групу. Прийнявши запрошення, вони зможуть приступити до спільної роботи над презентацією в будь-який момент

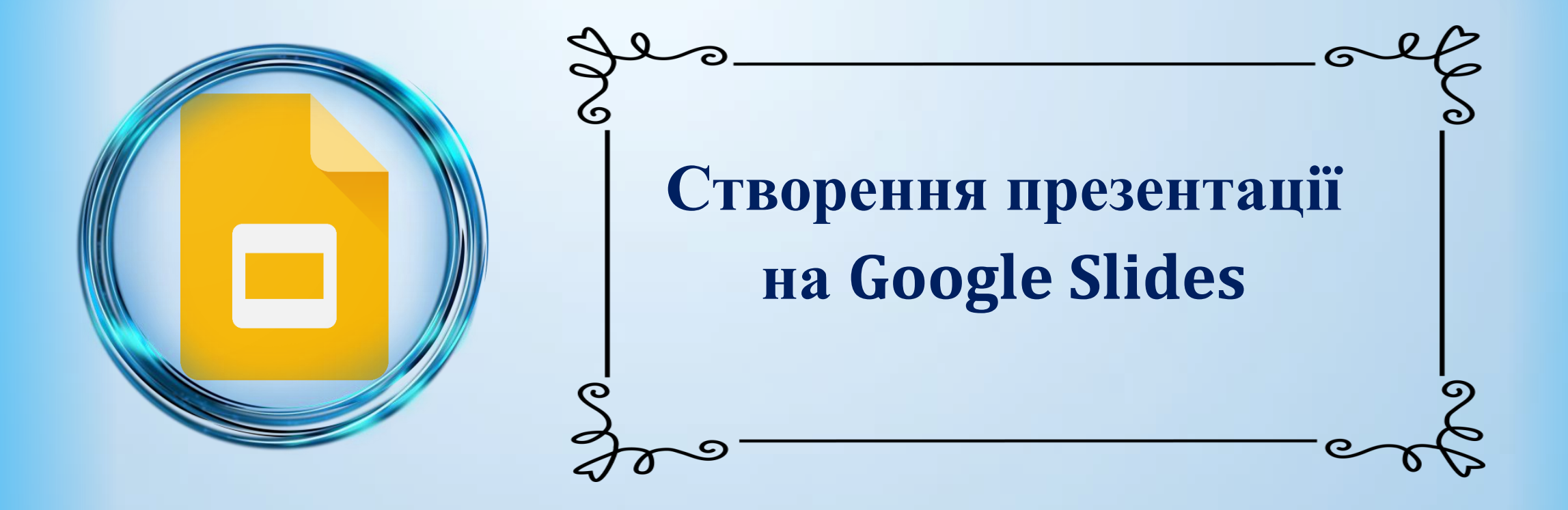

Slides – це програма Google ДЛЯ презентацій, що ВХОДИТЬ ДО складу безкоштовного офісного пакета Google Docs на базі Інтернету. Ви можете файли, редагувати створювати та демонструвати їх, а також працювати над ними разом з іншими користувачами абсолютно завгодно де коли 1 безкоштовно

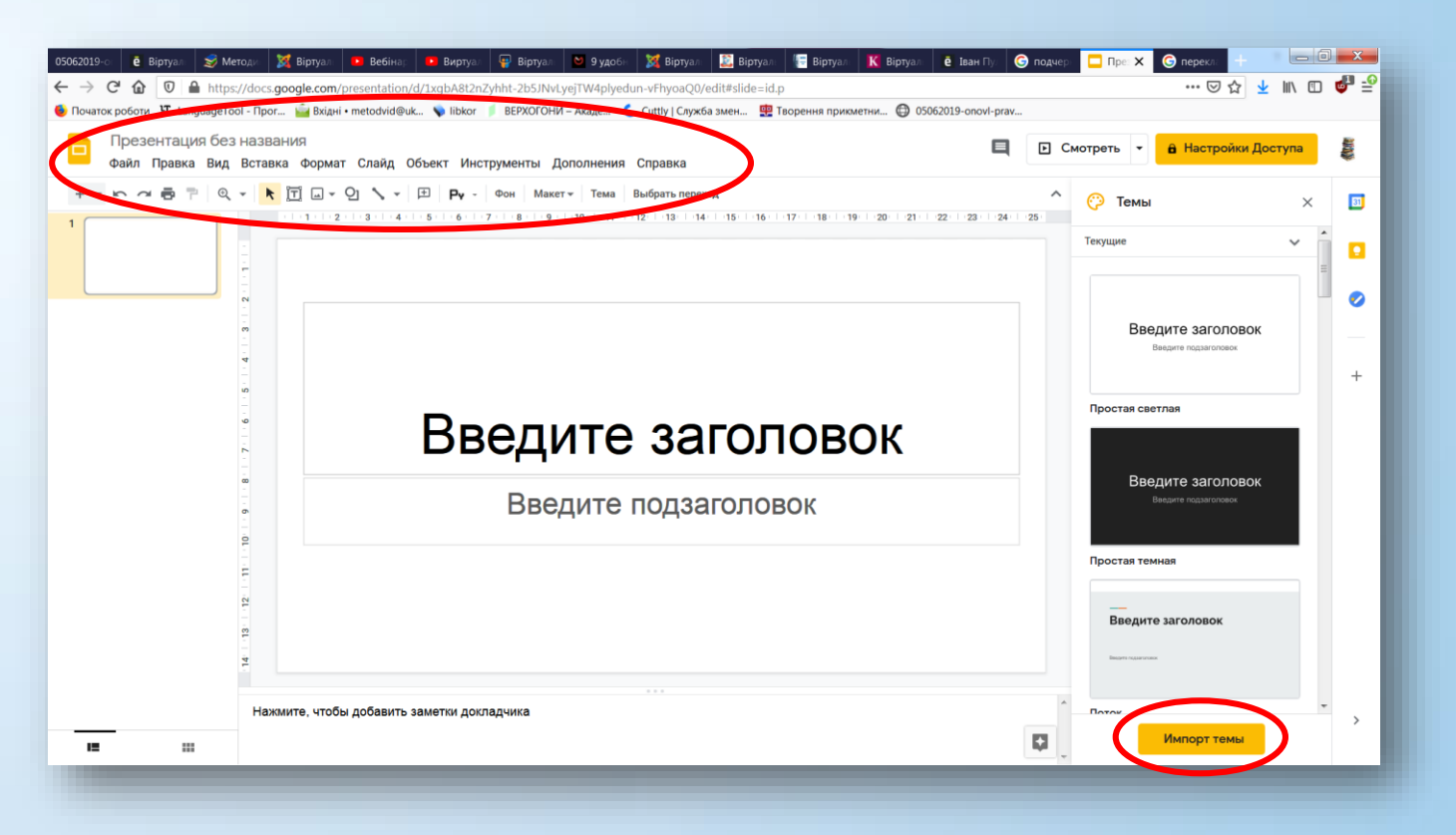

Функціонал Google Презентації подібний до Power Point та Canva. Розглянемо основні вкладки, які будуть необхідні під час роботи над презентацією За допомогою вкладки «Слайд» (1) можна створювати, дублювати та видаляти слайди; змінювати шаблони, теми, фони; обирати макети; налаштовувати переходи слайдів

Cuttly | Служба змен...

неїла"

**ДСВСЬКОГО** 

51

0

ВЕРХОГОНИ - Акаде...

Фигуры

Выноск

Формула

Ctrl+k

Ctrl+Alt+M

ажмите, чтобы добавить заметки докладчи

Текстовое поле

Вилес

Таблица

🗄 Диаграмм

Комментарий Новый слайд Номера слайлов

A Word Art

Линия

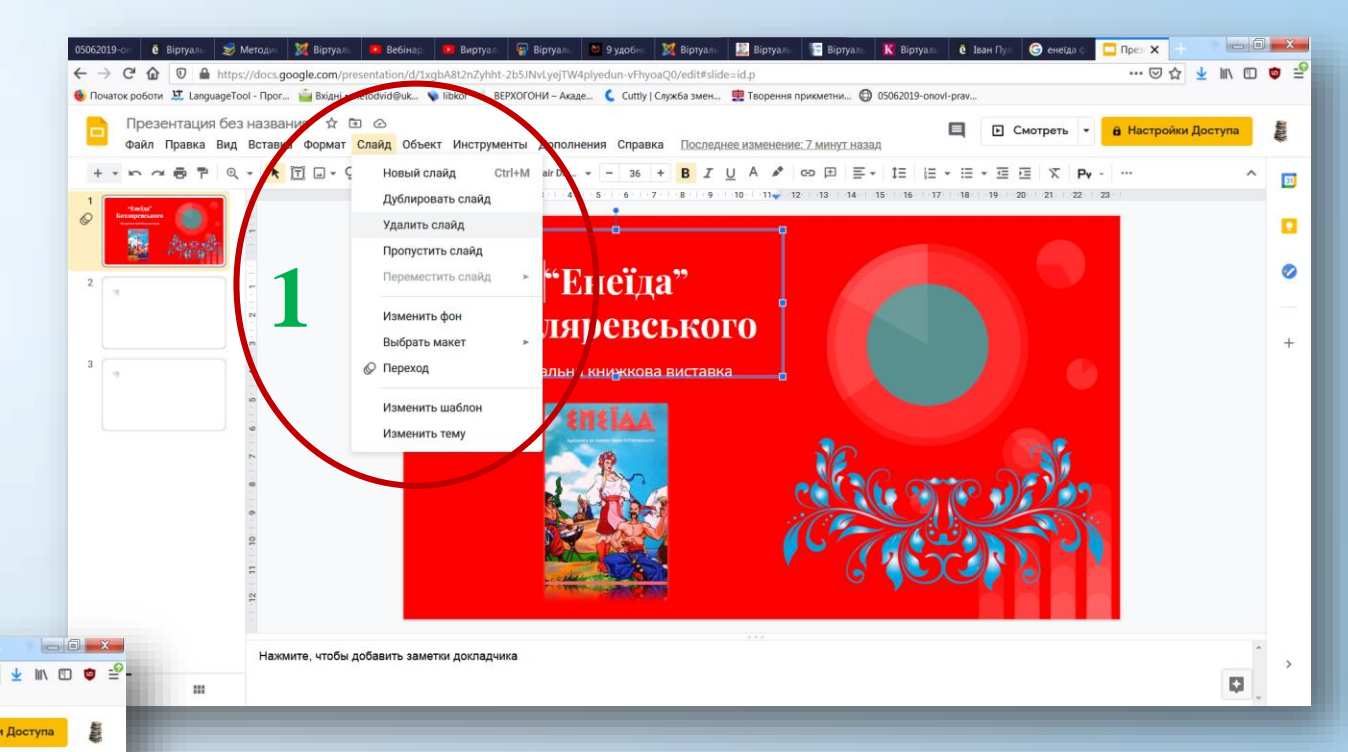

Скориставшись вкладкою «Вставка» (2) можна завантажити текст, зображення, відео та аудіо, а також таблиці, фігури, діаграми

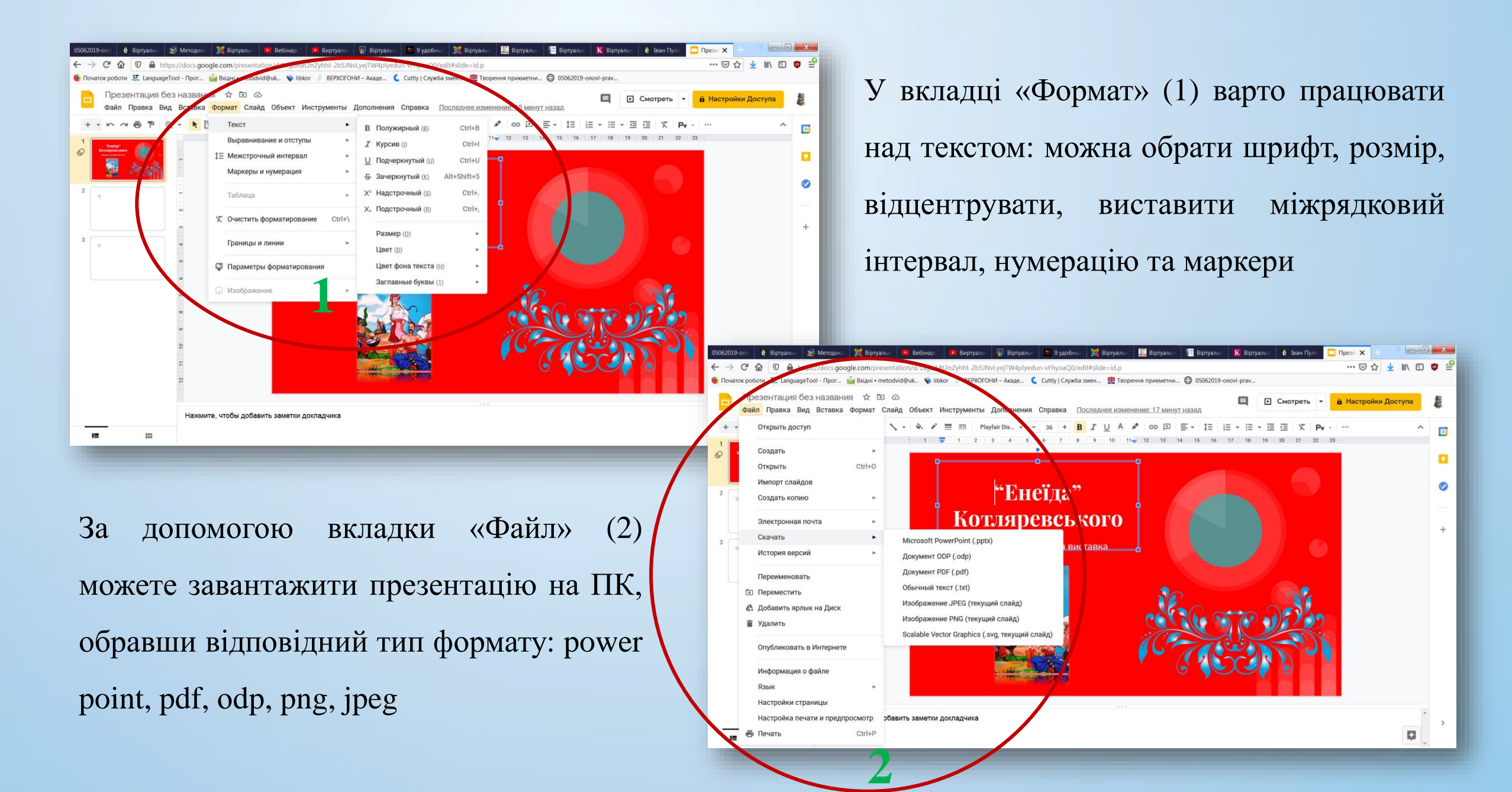

![](_page_37_Picture_0.jpeg)

Windows Movie Maker – програма для створення/редагування відео. Дозволяє додати ефекти, звуковий супровід, титри і плавні переходи. Може створювати слайд-шоу і записати проєкти на оптичні носії.

#### Можливості Windows Movie Maker:

- широкий набір інструментів для роботи з медіа
- накладання звукової доріжки
- регулювання гучності аудіопотоку
- функція попереднього перегляду
- наявність ефектів і переходів
- можливість створення слайд-шоу
- експорт готового проєкту в соціальну мережу Facebook, YouTube
- зміна швидкості відтворення кліпів
- додавання всіляких заставок, підписів і титрів
- збереження ролика на ПК
- підтримує велику кількість форматів: avi, wmv, mpeg, mp4, mov, mp3, wma, 3gp, jpeg, tiff, png

![](_page_38_Picture_13.jpeg)

![](_page_39_Picture_0.jpeg)

VideoPad Video Editor – безкоштовний відеоредактор для повсякденного використання. Програма працює практично з усіма популярними форматами і може використовуватися для перегляду графічних файлів. Крім того, в ній є велика бібліотека всіляких графічних ефектів і переходів між кадрами. Чимало уваги розробники приділили й інструментарію для роботи зі звуком.

#### Ключові особливості та функції:

- має безкоштовну версію для некомерційного використання
- дозволяє «склеювати» ролики, додаючи аудіо, текст, відео з вебкамери
- уповільнювати або прискорювати відео, повертати його в різні боки
- накладати текст на відео, додавати титри
- записувати власні коментарі
- надає широкий вибір графічних ефектів і переходів
- дозволяє створити власний простенький саундтрек
- записати готове відео на диск або завантажити на Youtube

![](_page_40_Picture_0.jpeg)

«Відеомонтаж» – зручний софт для роботи з відео російською мовою для Windows. Редактор потрібно завантажити і встановити на ПК

#### Можливості «Відеомонтажу»:

- використання будь-яких файлів (mp4, avi, mkv та ін.)
- комбінування різних форматів в одному проєкті
- стильні фільтри з каталогу
- написи поверх відео
- корекція кольору
- заміна/завантаження музики, фону
- перегляд готового проєкту з будь-яких пристроїв
- створення роликів високої якості Full HD
- налаштування розміру кінцевих файлів
- встановлення оптимальної частоти кадрів
- завантаження результату на YouTube

#### Джерела

- Бондаренко В. Віртуальні виставки як дистантна бібліотечна послуга [Електронний ресурс] /
   В. Бондаренко // Центр досліджень соціальних комунікацій НБУВ. Електрон. текст. дані. Режим доступу: <u>https://cutt.ly/DjadJZJ</u> (дата звернення: 04.01.2021). Назва з екрана.
- ✓ Видеомонтаж: простой и удобный редактор видео [Электронный ресурс]. Режим доступа: <u>https://video-editor.su/</u> (дата обращения: 04.01.2021). Название с экрана.
- ✓ Віртуальні виставки [Електронний ресурс] // Наукова бібліотека Одеського національного університету ім. І. І Мечникова. – Електрон. текст. дані. – Режим доступу: <u>https://cutt.ly/1jalz8J</u> (дата звернення: 04.01.2021). – Назва з екрана.
- ✓ Віртуальні виставки [Електронний ресурс] // Харківська державна наукова бібліотека ім. В. Г. Короленка. –
   Режим доступу: <u>https://cutt.ly/4jal5Ye</u> (дата звернення: 04.01.2021). Назва з екрана.
- ✓ Глазунова Л. В. Вебінар: «Віртуальні книжкові виставки: жанри, технологія та сервіси для створення» :
   3-й інтернет-марафон [Електронний ресурс] / Людмила Володимирівна Глазунова // YouTube. Електрон.
   відеодані. 2014, 29 серп. Режим доступу: <u>https://youtu.be/8ngfueg2HcE</u> (дата звернення: 04.01.2021). –
   Назва з екрана.

- ✓ Кудря Л. М. Віртуальна виставка [Електронний ресурс] / Людмила Миколаївна Кудря // Українська бібліотечна енциклопедія : [сайт]. Електрон. текст. дані. 2014, 23 черв. Режим доступу: <a href="https://cutt.ly/Bjadu5B">https://cutt.ly/Bjadu5B</a> (дата звернення: 04.01.2021). Назва з екрана.
- ✓ Рекомендації щодо змісту та оформлення мультимедійних презентацій [Електронний ресурс]. Режим доступу: <u>https://cutt.ly/ojazTsL</u> (дата звернення: 04.01.2021). Назва з екрана.
- ✓ Удобная программа для презентаций онлайн [Электронный ресурс] // Canva. Режим доступа: <u>https://cutt.ly/vjacsvL</u> (дата обращения: 04.01.2021). – Название с экрана.
- ✓ Google Презентації [Електронний ресурс] // Вікіпедія : вільна енциклопедія. Електрон. текст. дані. 2020, 19 листоп., 20:27. Режим доступу: <u>https://cutt.ly/RjacMqX</u> (дата звернення: 04.01.2021). Назва з екрана.
   ✓ VideoPad Video Editor [Электронный ресурс]. Режим доступа: <u>https://cutt.ly/8javG2P</u> (дата обращения: 04.01.2021). Название с экрана.
- ✓ Windows Movie Maker [Электронный ресурс] // Википедия : свободная энциклопедия. Электрон. текст. данные. 2019, 29 марта, 19:00. Режим доступа: <u>https://cutt.ly/rjavEix</u> (дата обращения: 04.01.2021). Название с экрана.